働き方改革セミナー
 ~Zoom配信ホスト操作方法技術習得~
 <sup>株式会社ノヴァキック</sup>小松 寛

### 自己紹介

小松 寛 株式会社ノヴァキック 代表取締役

- 1968年(昭和43年)4月16日 東京都板橋区出身 1992年 大学卒業後、印刷会社のデジタル化プロジェクトに参画 (当時は手貼りでデザインをしていた) その後社内・関係会社のデザイナー延べ70数名のDTPツール操作レクチャーの コーチング担当
- 1997年 ホームページ制作の部署設立にあたりプロジェクトに参画
- 1999年 ITベンチャーへ転職(後にNTTに買収)

2001年 ITベンチャーを退職、個人事業ノヴァキック創業。 主に法人向けウェブサイト作成・管理と主力事業としWEBシステム設計、商品紹介PR動画の作成、 印刷物のデザイン・作成等を行う(当時は東武鉄道、PlayStation、ポケモン公式サイトを担当)

2007年 埼玉県越谷市に引っ越し

### 2009年 ノヴァキックを法人化

主な事業はウェブサイトの作成・管理。 顧客の多くは士業(弁護士、行政書士、社労士、会計士、税理士)と中小企業がほぼ半々。

<家族>

妻、長男、次男、犬1匹(トイプードル)、鳥1羽(オカメインコ)

#### <趣味>

草ソフトボール、草野球、弾き語り(永遠の初心者)、書店巡り、ぬか漬け ※社労士会さんとの出会いは私が代表を務めておりますチームとの対戦からでした

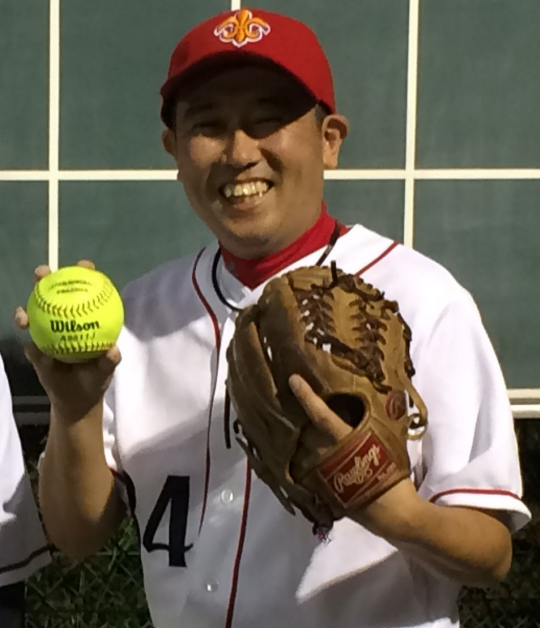

### ZOOM配信業務をはじめた理由

埼玉会様からの相談がきっかけですが、弊社はウェブサイト作成・管理業務の他にも

・商品やサービスなどのプロモーション映像を作成する事もあり
 (予算がある場合はビデオカメラマン、ない場合は手持ちのムービー)
 ・音響面で難点だな・・・と判断したあたりで、昔「宅録」を趣味にしていた知識を引用

以上からZOOM配信業務をはじめるようになりました。

### ZOOM配信業務

県会様2020年秋より県支部様2021年1月より

この他、行政書士会県内支部様(総会)、 都内法律事務所様(勉強会)で担当。

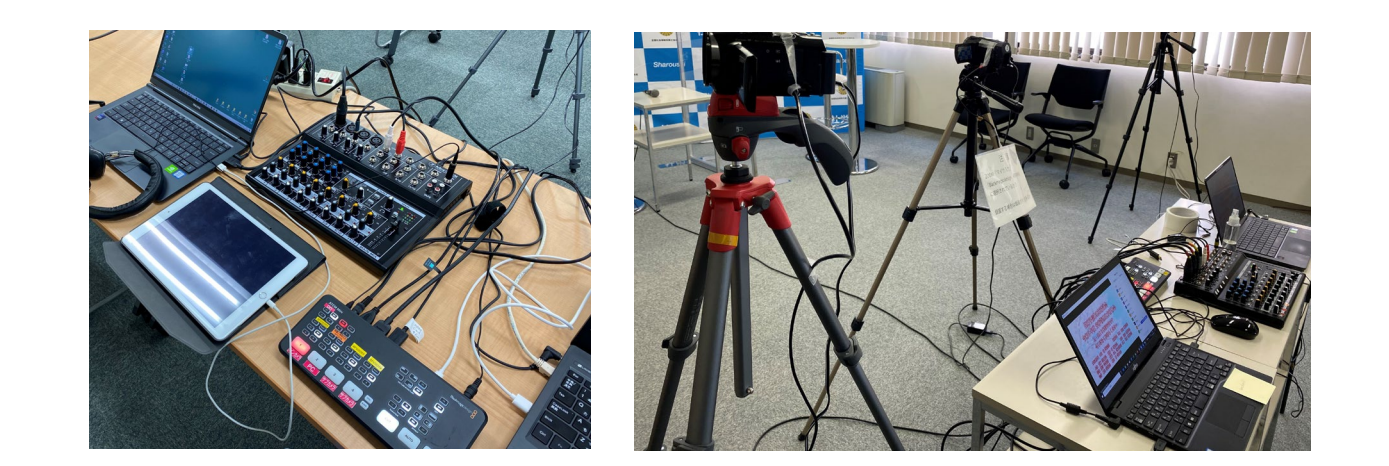

今日のテーマ

## 1.ZOOMホストが出来る様になる

## →「次回は私が主催します」

2.ZOOMホストをさらに魅力ある伝播ツールに仕上げる

→ 「刺さる伝え方」 ヘアップデートする

### ZOOMを活用する事で何が変わったのか

### コロナ禍は今後2~3年ぐらいは続く (その間も)経済活動は停止できない

#### オンラインで代用できる事は進める

#### ウィズコロナの時代から、アフターコロナの時代に移行しても「オンライン」による恩恵は大きい

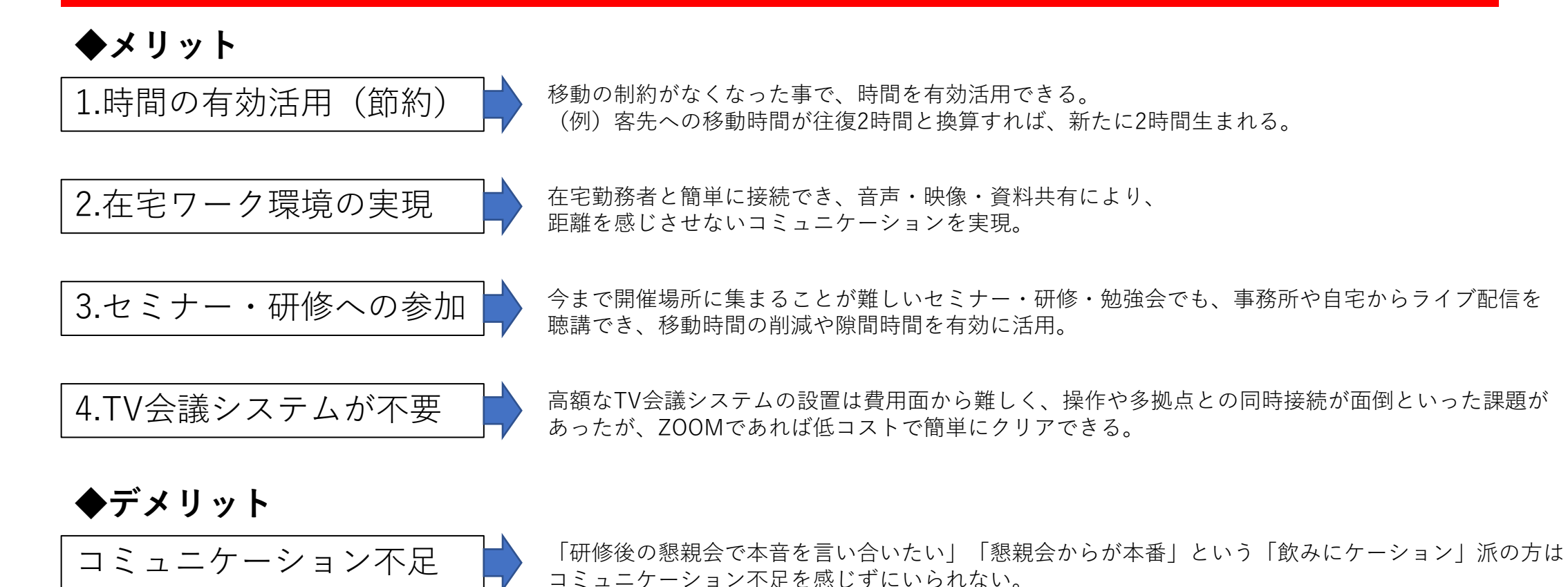

### **ZOOM**の活用例

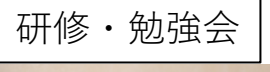

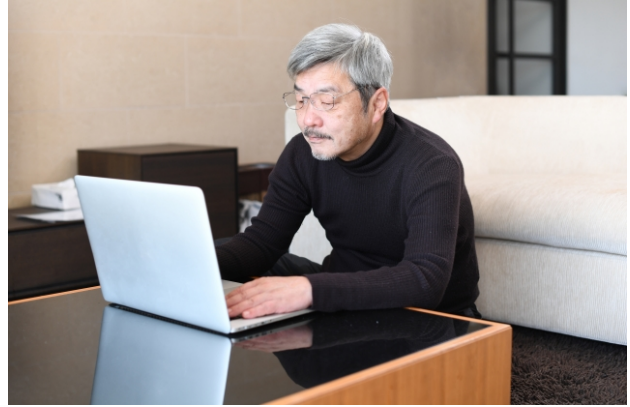

#### 現場との情報共有(顧問先推奨)

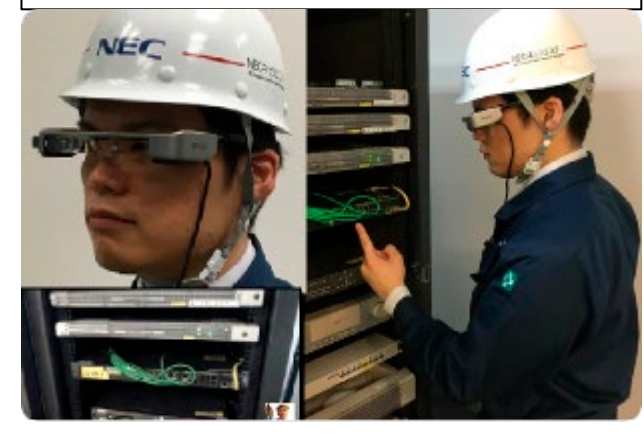

顧問先との打ち合わせ

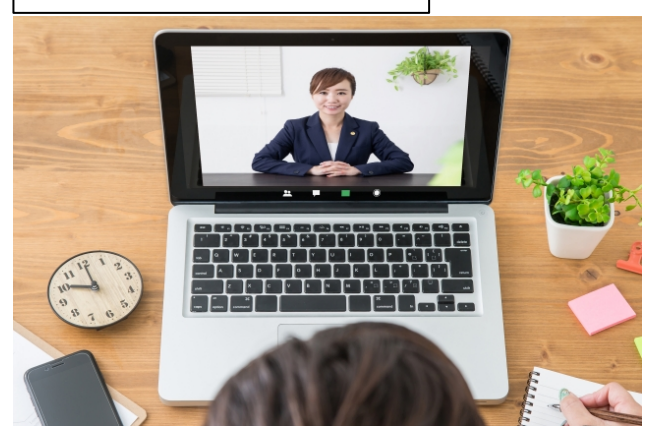

### オンライン飲み会

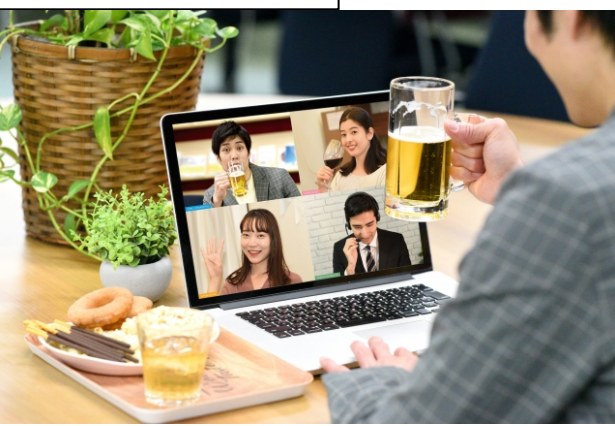

#### 所内の打ち合わせ

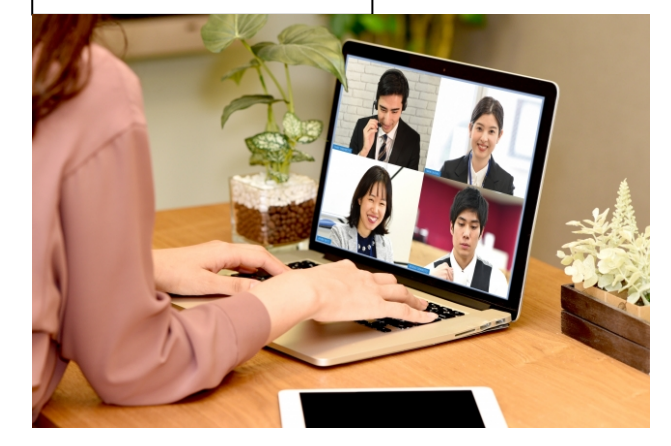

- オンラインレッスン
- オンライン結婚式
- オンライン葬儀
- オンライン物件見学

ネット環境とハードウェアの制約 がなければ活用例は無尽蔵。 枚挙にいとまがない。

### 国内のWeb会議市場規模推移と予測

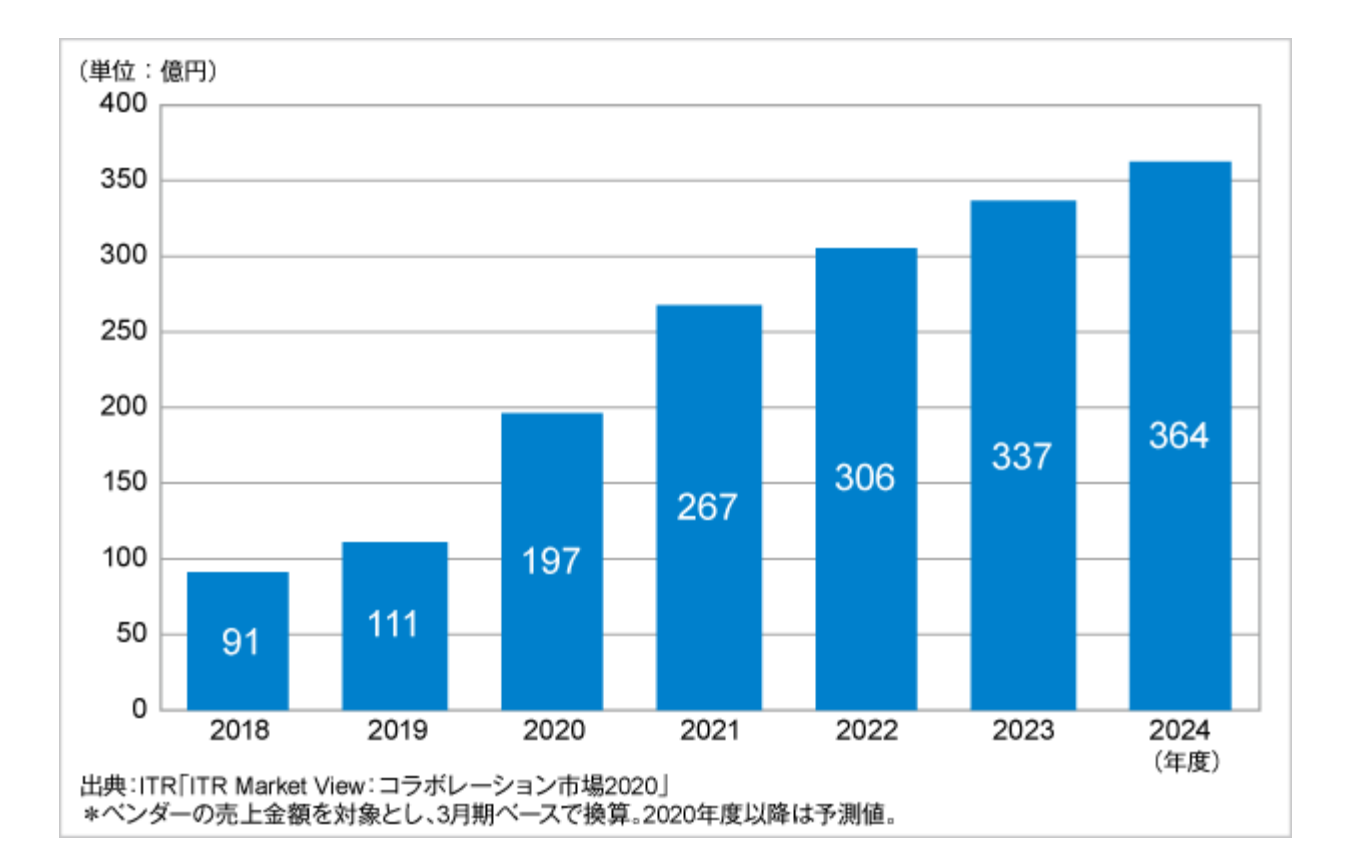

2019年度の売上金額は111億4000万円と、前年度比22.8% の大幅増。

多拠点化の進展やテレワークの推進をトリガーとして Web会議の需要が年々高まっているうえ、特に新型コロ ナウイルス感染対策の主要な手段として、2019年度末か ら爆発的に導入が進展。また、ウェビナーや大規模イベ ントなど、不特定多数に対する情報提供の手段としての 導入も進みつつあるとしている。

今後コロナ禍の収束や対策意識の低下による一定数の解約が想定されることに加え、一部ベンダーの撤退・淘汰が進むなど、市場の成長を阻害する要因はあるものの2019~2024年度は26.7%の高成長、2023年度には2019年度の3倍の市場規模になると予測している。

business network.jp編集部 2020.08.18より引用

### コロナ禍は、企業文化を変えるチャンス

日本企業文化とは「フェイス・トゥ・フェイス」「勘と経験」にバイアスが寄りすぎていた。

例えばホームページであれば「googleアナリティクス」等に代表されるアクセス解析ソフトで訪問者数や訪問傾向などデータ化出来る。 既に文章・図表・数式で形式知が進んでいるが、今後すべての企業活動において数値化が進み、その分析が重要視される様になる。

が、コロナ禍で「フェイス・トゥ・フェイス」「勘と経験」と言った暗黙知が強制的にできなくなった今、企業文化という最も変えにく かった部分を変えるタイミング。**=働き方改革にもつながる。** 

物理的距離のある相手でも、人的接点のプロセスをオンライン化させ、オンラインでためたデータを形式知化することで さらなる効率化が期待できるのではないか。

> 顧問先企業も職種によってはリモート化が進む今日において ZOOMホストのスキルを有する事はコロナ終息後も損の無いもの。 リモートワークに関するスキルのベースアップはまさに今、やるべきだろう

### ZOOM ホスト手順

### ZOOMはアプリケーション版とブラウザ版があるが、原則アプリケーション版を使用する。

Zoom(ズーム)はデスクトップクライアント(以下アプリケーション版)、モバイルアプリ、ブラウザ版で利用できる機能に違いがある。

基本的にデスクトップクライアントでは全ての機能を利用することができる。 モバイルアプリ版は、デスクトップクライアントの次に利用できる機能が多い(但し資料を広げる様な研修受講には不向き)。 PCブラウザ版のZoom(ズーム)では利用できない機能が多数ある上に、通信量も(アプリケーション版)と比較して多大となり、 今回のテーマである「ホスト」はブラウザ版でこなすには無理。

#### アプリケーション版をはじめてインストールされる方

<u>https://zoom.us/jp-jp/meetings.html</u> ヘアクセスします。画面右側のメールアドレス入力欄に 普段お使いのメールアドレスを入力します。

※zoomアプリケーション版の操作方法は2021年2月時点での画面ですので、今後 アップデートされた際にアプリケーションのレイアウトやボタン位置、文言が変更 する場合もございます。予めご了承ください。また今回はスマートフォン版の説明 は割愛いたします。

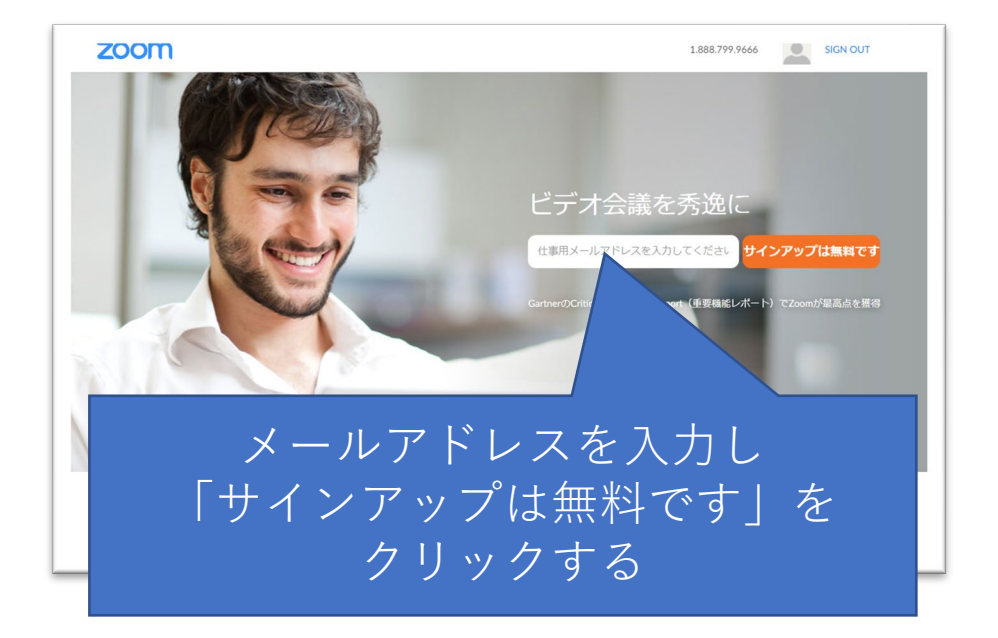

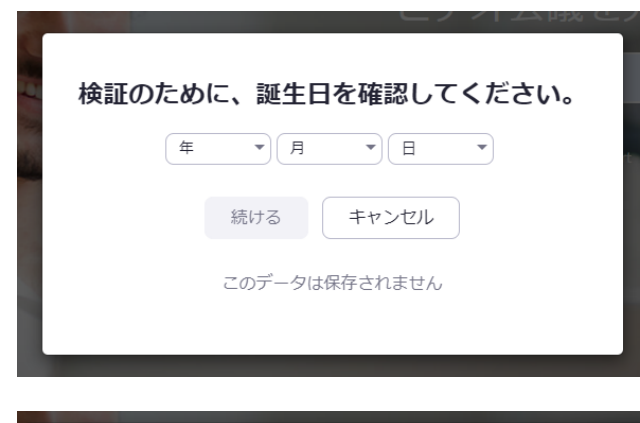

### 「検証のために、誕生日を確認してください。」を入力します。 入力するとボタンが青くなりますので「続ける」をクリックします。

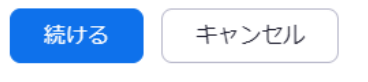

このデータは保存されません

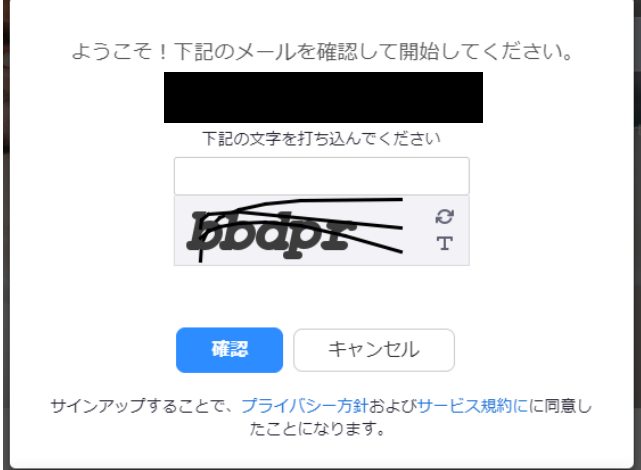

<u> れのお客</u> <u>様、Zoom</u>へようこそ! 」: アカウントをアクティベートするには、以下のボタンをクリックして、メールアドレスを確認 なださい・、一度アクティベートすれたと、zoomミーディングとチャットへのフルアクセスが できるようになります。 「下記の文字を打ち込んでください」で画面上に表示された文字を入力 し「確認ボタン」をクリックします。 「送信しました」とメッセージが出ますので、メールを確認します。

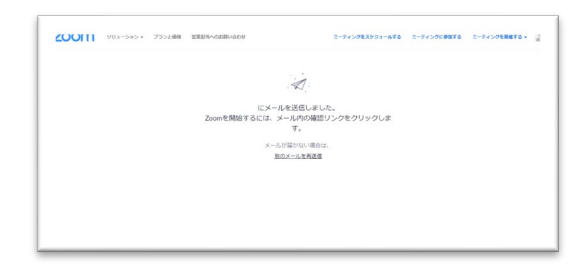

届いたメールの「アカウントをアクティベート」をクリックします。

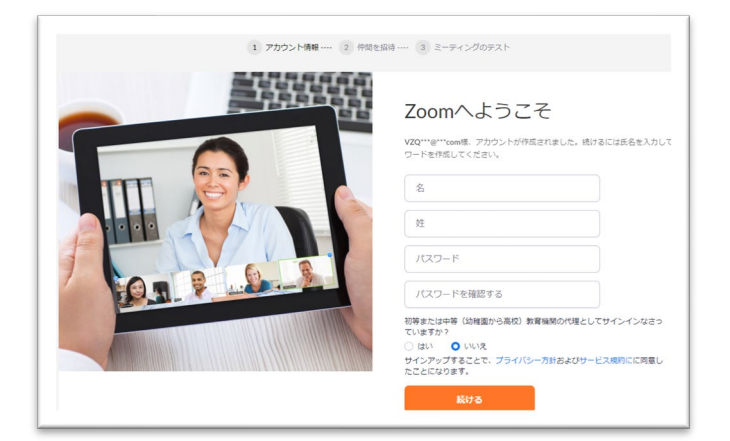

| 1 アカウント情報 2 仲間を描 | 調… 3 ミーティングのテスト                                                     |
|------------------|---------------------------------------------------------------------|
|                  | 仲間を増やしましよう。<br><sup>R数を編して無はQ2000アカントを作成しましょう:</sup><br>なぜ編編するのですか? |
|                  | name@domain.com                                                     |
|                  | name@domain.com                                                     |
|                  | 第のメールを追加                                                            |
|                  | 79+710145505<br>招待 手扇をスキップする                                        |

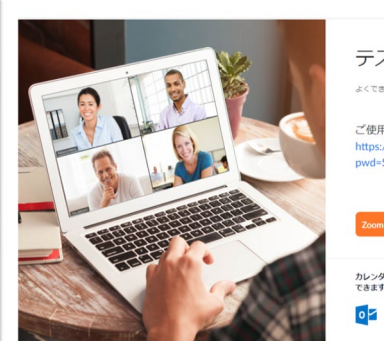

テストミーティングを開始。

ご使用のパーソナルミーティングURL: https://us05web.zoom.us/j/5514941551? pwd=STBmbW1WZXFrWFlaMWxZbkFoZnN3dz09

| 001  | nミーティングを今すぐ開始          | マイアカウントへ         |
|------|------------------------|------------------|
|      |                        |                  |
| レンきま | ダーからミーティングの予定を直接<br>す。 | 込れることができるので時間を節約 |

姓名、パスワード設定などの情報を入力します。

「初等または中等(幼稚園から高校)教育機関の代理としてサインインなさっていますか?」は「いいえ」で結構です。

「仲間を増やしましょう。」はスキップします。

「マイアカウント」をクリックします。

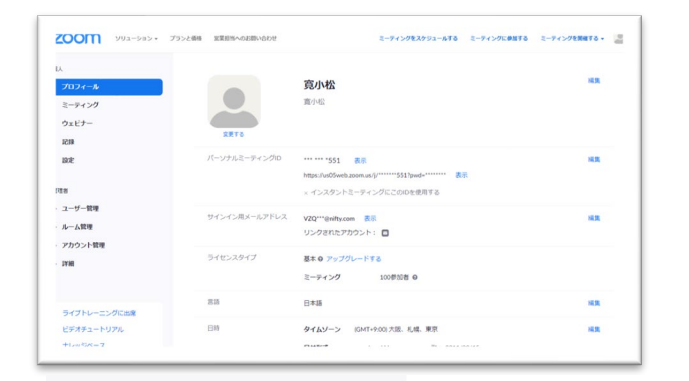

# マイアカウントのページに移動したら、ページの最下部へスクロールし「ミーティングクライアント」をクリックします。

 $\sim$ 

#### サポート 概要 営業担当 言語 ダウンロード Zoomブログ ミーティングクライアント Zoomをテストする 1.888.799.9666 日本語 👻 Zoom Roomsクライアント お客様の声 セールスへの問い合わせ アカウントページ サポートセンター 弊社のチーム ブラウザ拡張機能 プランと価格 Outlook プラグイン デモリクエスト ライブトレーニング 採用情報 通貨 インテグレーション Lync プラグイン ウェビナーとイベントリスト フィードバック お問い合わせ パートナー iPhone/iPad アプリ 日本円¥ 👻 Androidアプリ アクセシビリティ 投資企業 Zoomバーチャル背景 プライバシーとセキュリティ プレス メディアキット How to Video 🕞 f ND. in

ZoomInstaller.exe

| zoom | ソリューション 🕶 | プランと価格 | 営業担当へのお問い合わせ                                                                                              | ミーティングをスケジュールする                                 | ミーティングに参加する | ミーティングを開催する 🗸 | - |
|------|-----------|--------|----------------------------------------------------------------------------------------------------|-------------------------------------------------|-------------|---------------|---|
|      |           |        | ダウンロードセンター                                                                                                | 口管理有用                                           | をダウンロード 🗸   |               |   |
|      |           |        | ミーティング用Zoomクライア<br>最初にZoomミーティングを開始または参加されるときに<br>が自動的にダウンロードされます。ここから手動でダウ:<br>ダウンロード バージョン5.51 (12488.0 | ント<br>、ウェブブラウザのクライアント<br>ンロードすることもできます。<br>2022 |             |               |   |

「ダウンロードセンター」のページで 「ミーティング用Zoomクライアント」をダウンロードします。 ダウンロード後にダブルクリックしてインストールします。

### ZOOMを使用するのに必要な通信環境

#### 1.回線速度

・ZOOM配信に必要な通信速度は最低でも上下3~40Mbps、 ホスト側は十分なネットワーク帯域が必要故に100Mbps以 上が望ましい事から事前に右記のサイトを使って調査する。 ※何回か試して、平均値で判断する。

| FAST<br>https://fast.com/ja/    | FAST<br>お使いのインターネットの速度: | 建度測定や速度診断を行います<br>USENのスピードラストはコクリックで着単にインターネット達信息度を地定できます。                                                                                                    |
|---------------------------------|-------------------------|----------------------------------------------------------------------------------------------------|
| USEN GATE                       | 79 <sup>Mbps</sup>      | ФОТАЛА<br>97.33<br>Морз<br>Морз |
| https://speedtest.gate02.ne.jp/ | 000                     | 測定開始                                                                                                    |

・有線LANか無線LANか確認する(可能な限り有線LANが 望ましい) ※最低でもCAT(カテゴリー)6以上は必要だが、単位が大 きくなればその分ケーブル代も高額となる。

#### ケーブル種別による通信速度 CAT5 CAT6 100Mbps CAT5e、CAT6 1Gbps CAT6A、CAT7 10Gbps CAT8 40Gbps

#### 2.インターネット接続方法

1時間のZOOM配信で必要な通信データ量は500MB~1GB ※1/14に行われた講演では2時間強の配信で約2.5GB使用した。

上限プランに加入のポケットWi-Fiしかネット環境がない方は上限なしのプランに変更するか、固定のネット回線(光回線など)を敷設 する事が望ましい。 ZOOM ホスト手順

ZOOMは事前にミーティング日時を設定する事で、参加者に前もって入室情報をお知らせする事が可能。

<手順>

ZOOMアカウントにログインしているパソコンで、ZOOMアプリケーションを起動。

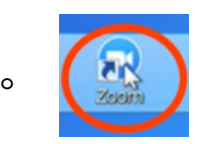

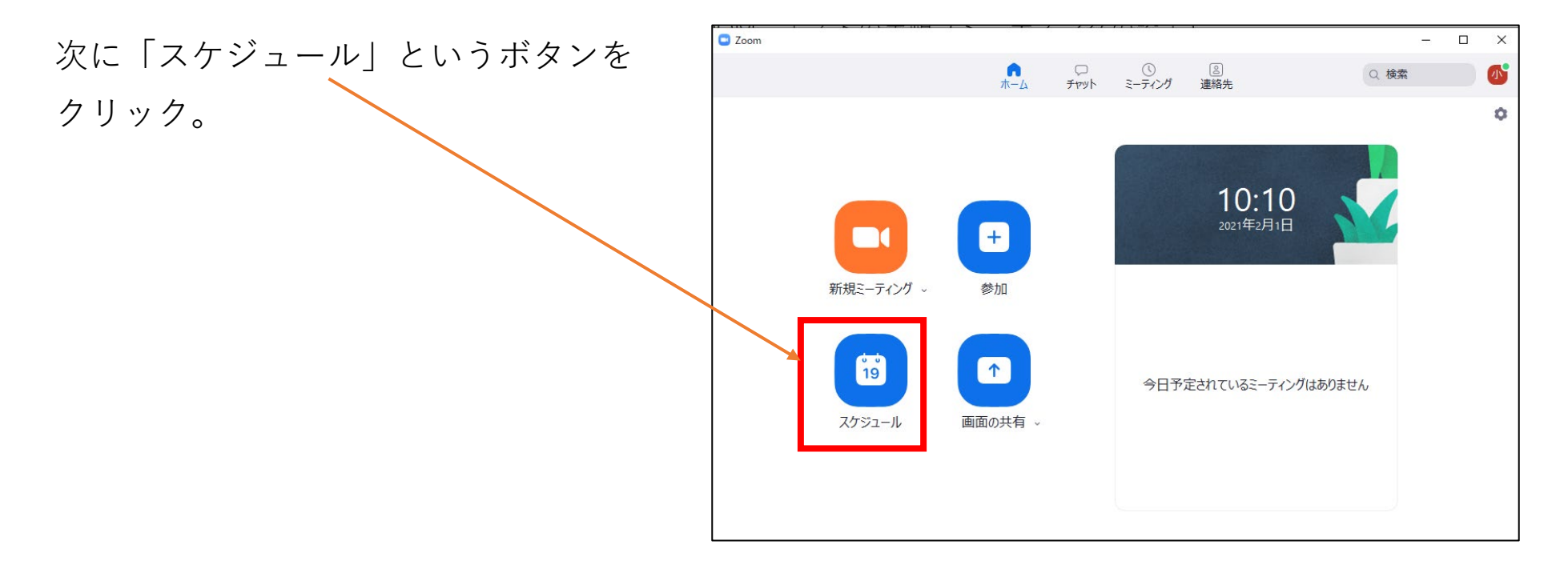

| ミーティングをスケジューリング ×                                                  |                                                                     |
|--------------------------------------------------------------------|---------------------------------------------------------------------|
| ミーティングをスケジューリング                                                    | ミーティング名を入れます                                                        |
| ドビック       2       開始:     月 2月 1, 2021       > 11:00              | <br>開始日時・時間を設定します                                                   |
| 経過時間:     0時間     30分     >       定期的なミーティング     タイムゾーン: 大阪、札幌、東京、 | ミーティングの大まかな所要時間を選択し<br>ます。これはスケジュール作成のみを目的                          |
| こ 「 」 」 」 」 」 「 」 」 」 」 「 」 」 」 」 」 」 」                            | <ul> <li>としています。この時間が経過すると、</li> <li>ミーティングが終了するわけではありませ</li> </ul> |
| ✓ ミーティングパスワード必須 ②                                                  |                                                                     |
| ホスト: ○ オン ○ オフ 参加者: ○ オン ○ オフ                                      |                                                                     |
| <b>ルレンダー</b><br>○ Outlook ○ Google カレンダー ○ 他のカレンダー<br>詳細オプション ~    | 上記3つを入力したら「詳細オプション」<br>をクリックします。                                    |
| <b>スケジュール</b> キャンセル                                                |                                                                     |

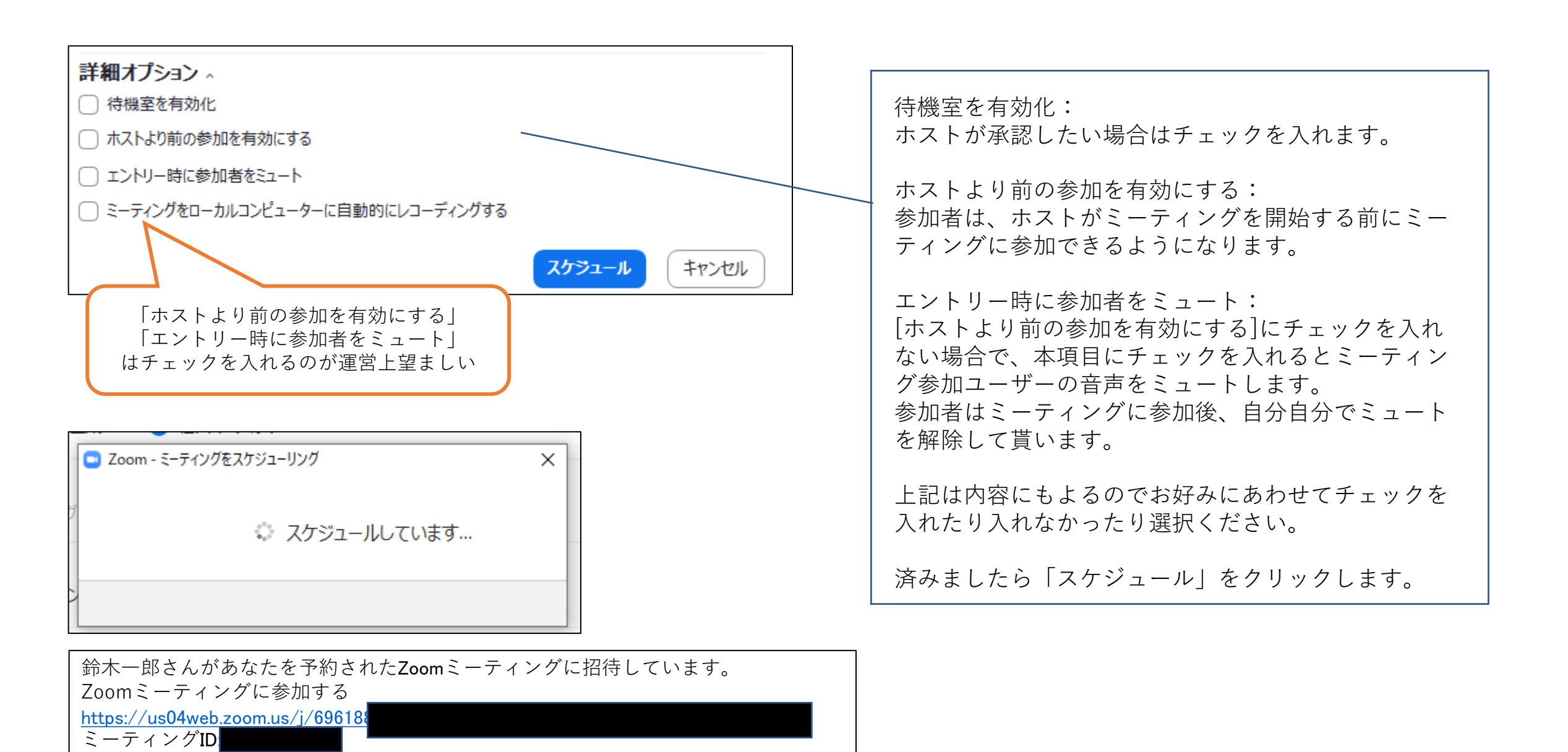

パスコード:

もし、スケジュール予約したメッセージをなくした場合

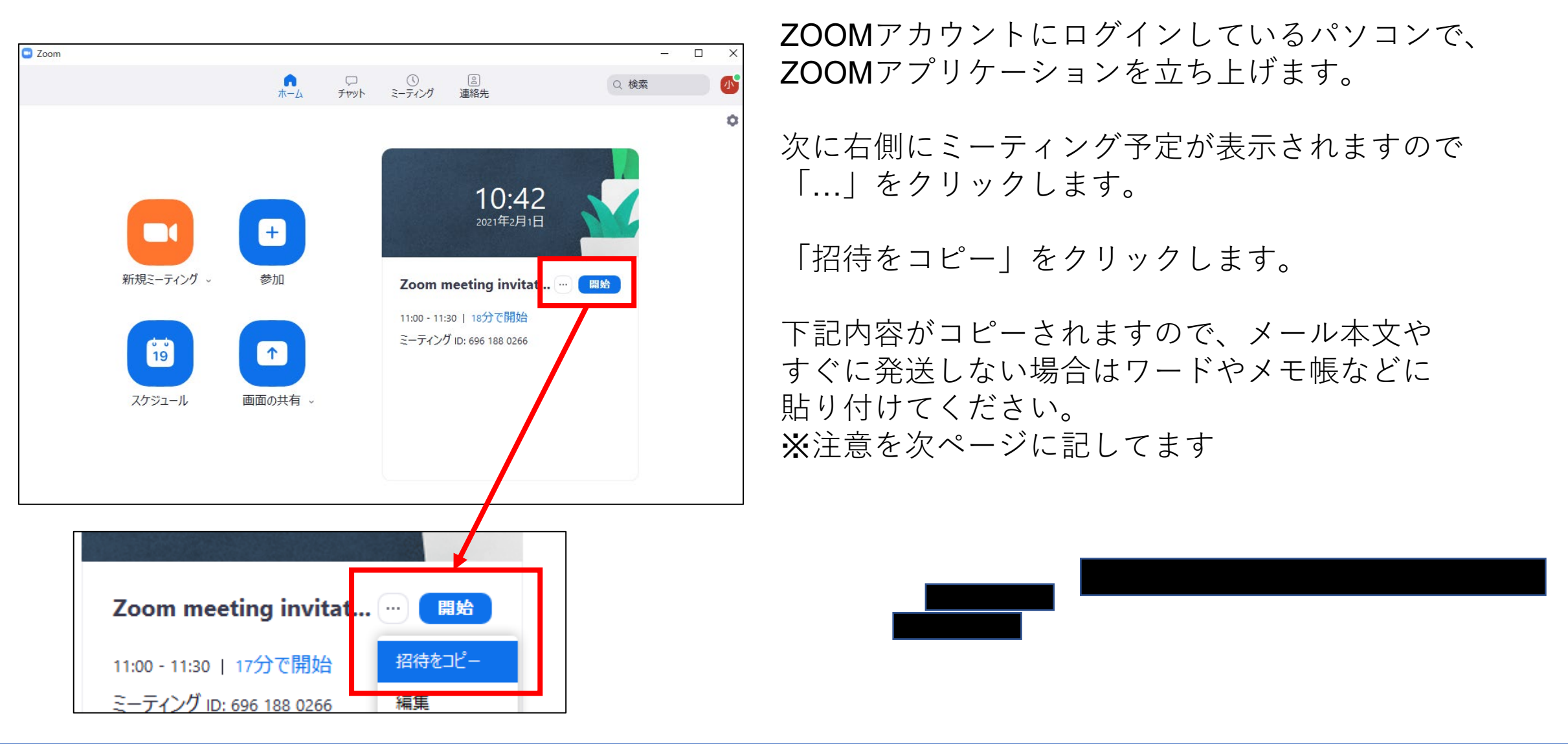

スケジュール予約したメールが送信できない

| 鈴木一郎さんがあなたを予約されたZoomミーティングに招待しています。 |
|-------------------------------------|
| Zoomミーティングに参加する                     |
| https://us04web.zoom.us/j/696188    |
| ミーティングID                            |
| パスコード:                              |

メールソフトが起動してZOOM会議のメッセ
 ージが出ますが、これをこのまま送信しても
 届かない場合があります。

原因と解決方法

Windows10をお使いの方は、Windows10に標準のOutlookと、OfficeのOutlookの両方が入ってる方が多いと思います。

ZOOMアプリケーションがWindows10標準のOutlookを認識してるので、立ち上がったメール本文を全文コピーして、 普段お使いのメールソフトを起動し、 OfficeのOutlookへ貼り付けてください。

また右図のようにミーティング設定時に カレンダーをOutlookではなく「他のカレンダー」 にする手もございます。

| カレンダー     |                |           |
|-----------|----------------|-----------|
| Outlook   | ○ Google カレンダー | ● 他のカレンダー |
| =¥約1→ゴヽ_ヽ |                |           |

Outlook版のZOOMプラグインを使用する手段もございますが、ここでは割愛します。

### ZOOM ホストの手順(有料アカウント申込方法)

3人以上のZOOMミーティングは無料版では40分以上使用出来ないため、有料アカウントに加入する必要があります。

<手順>

### サインインしていない場合

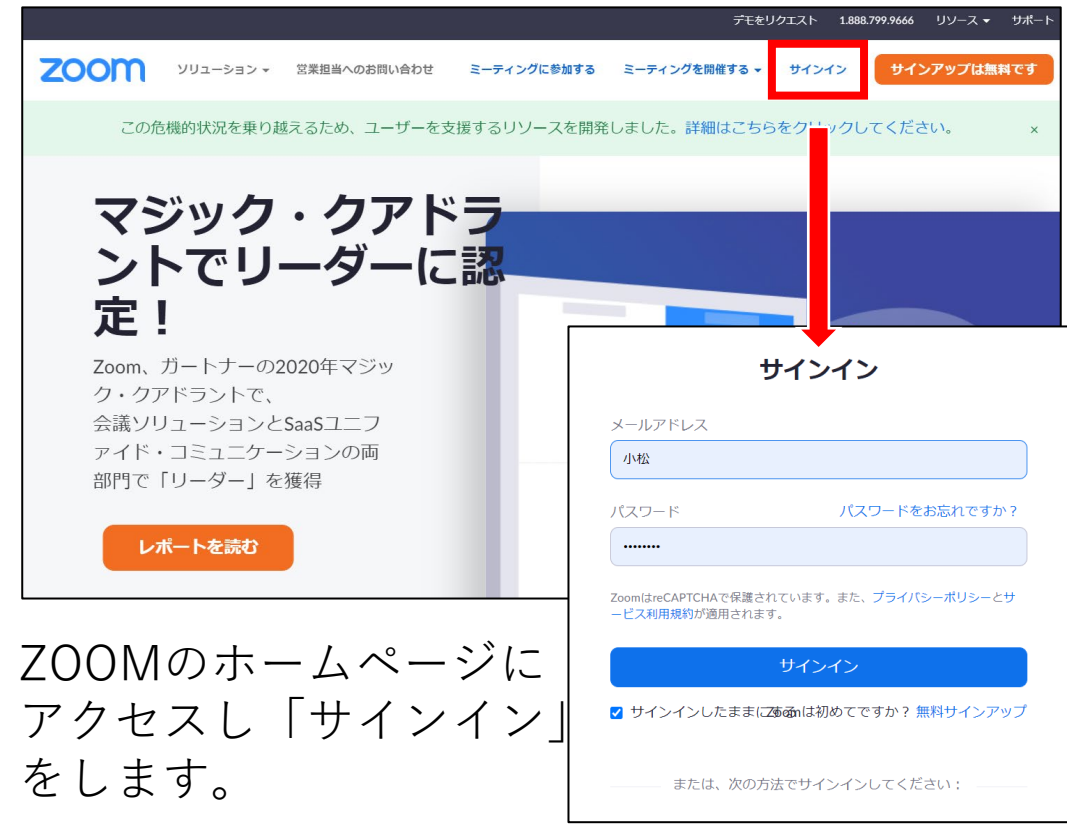

### サインインしている場合

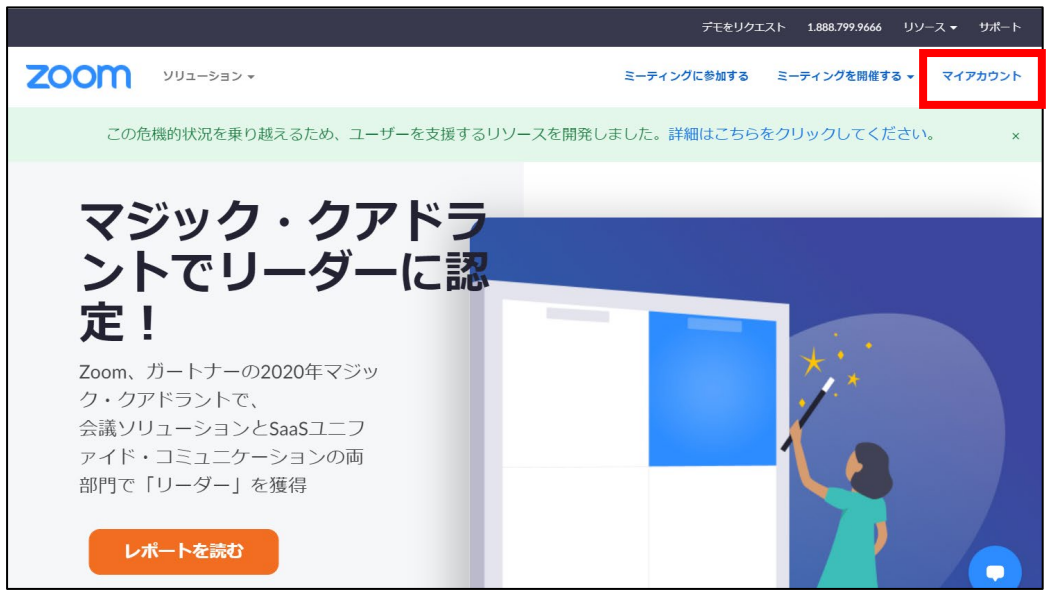

既にサインインしている場合は、「マイアカウント」をクリックします。

|                    |            |                                                    | デモをリクエスト 1            | .888.799.9666 リソース 🕶 サポート |
|--------------------|------------|----------------------------------------------------|-----------------------|---------------------------|
| עפל-בעע VV2-אססע • |            | ミーティングをスケジュールする                                    | ミーティングに参加する           | ミーティングを開催する 🗸             |
| 個人                 |            |                                                    |                       | 277.44                    |
| プロフィール             |            | 寬小松                                                |                       | 楊未                        |
| ミーティング             |            | 小松 寛                                               | ヴァキック                 |                           |
| ウェビナー              |            | 場所 越谷市                                             | シアキック                 |                           |
| 記録                 | 変更する       |                                                    |                       |                           |
| 設定                 | パーソナルミーティン | *** *** *266 表示                                    |                       | 編集                        |
|                    |            | https://us04web.zoom.us/j/*                        | *******266?pwd=****** | * 表示                      |
| 管理者                |            | x インスタントミーティン                                      | グにこのIDを使用する           |                           |
| > ユーザー管理           | サインイン田メールマ |                                                    |                       | ( <b>5</b> )              |
| > ルーム管理            | ドレス        | коm <sup>***</sup> @novakick.jp 衣示<br>リンクされたアカウント: |                       | 福未                        |
| > アカウント管理          |            |                                                    | -                     |                           |
| > 詳細               | ライセンスタイプ   | 基本 () アップグレードする                                    | 5                     |                           |
|                    |            | ミーティング 100参                                        | 加者 🛿                  |                           |

|                     |                        |                               |                     |            |         | デモをリクエスト 1.86 | 88.799.9666 リン |
|---------------------|------------------------|-------------------------------|---------------------|------------|---------|---------------|----------------|
| zoom                | リューション マ プランと価格 営業担当への | お問い合わせ                        |                     | ミーティングをスケ  | ジュールする  | ミーティングに参加する   | ミーティングを        |
| 個人<br>プロフィール        | 現在のブラン<br>             | 保留中のプラン                       | 支払い情報               | 請求書履歴      | 発送      |               |                |
| ミーティング              | 現在のプ                   | ラン: <b>基本プラン</b>              | ン (無料)              |            |         |               |                |
| ウェビナー               | 参加者が3~100              | 名の会議の制限時間は40分                 |                     |            |         |               |                |
| 記録                  |                        |                               |                     |            |         |               |                |
| 設定                  | 40 <b>分以上</b> の        | 時間が必要ですか?                     |                     |            |         |               |                |
| 管理者                 | 今すぐアップグ                | レードして、無制限のグルー                 | プミーティングとその          | の他の高度な機能を利 | 川用いただけま | たす。           | <b>_</b>       |
| > ユーザー管理<br>> ルーム管理 | アカウントオ                 | ミアップグレード                      |                     |            |         |               | -              |
| ◇ アカウント管理           | ✓ Host up to           | 100 participants for 24 hours | with a Zoom Pro acc | count      |         |               |                |

### ライセンスタイプの箇所で「アップグレードする」 をクリックします。

「アカウントをアップデートする」をクリックしま す。

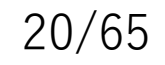

### ZOOM有料アカウントを少しでもお得に使用する方法

| zoom                  | ソリューション 🗸  | プランと価格   | 営業担当へのお問い合わせ    |                                 | ミーティ             | ングをスケジュールする | ミーティングに参加する           | ミーティングを開催する                 | - 2 |
|-----------------------|------------|----------|-----------------|---------------------------------|------------------|-------------|-----------------------|-----------------------------|-----|
| <b>プラ</b> :<br>ニーズに適い | <b>ンを選</b> | <b>択</b> | <b>りけてください。</b> |                                 |                  | 教育向けZOOM    | 這隔医療向けZOOM            | デベロッパー向けZOOM                | I   |
| プランを確                 | 認全部        | ~        | 毎月の請求           | 毎年の請求                           | 通貨 米ドJ<br>国/地域 日 | し\$ ~       | )<br>•                |                             |     |
| <<br>Zoomミ−           | -ティング      | Zo       | om Phone        | Zoomビデオ                         | ウェビナー            | Zoom Room   | is Zo                 | oom United 15%を節            | >   |
| 基本<br>パーソナル           | レミーティング    |          | ブロ<br>小規模チームに最近 | <b>お</b> 得 \$30<br><sup>新</sup> | ビジネス<br>中小企業     | お得 \$400    | zoom united<br>ミーティング | <sup>ビジネス</sup><br>。電話。チャット | 0   |

ZOOMは月額2,000円ですが、1年まとめ払いに すると20,000円(4,000円のお得)になる。

さらに通貨を米ドルにすると、為替レートにもよりますが、年額で3,000円程の節約。

※プロアカウントにしませんか?という期限付 きのクーポンも良く配布されている。

| zoom    |                                 |                                    |                         |        | サポート              | 日本語 🗸 |
|---------|---------------------------------|------------------------------------|-------------------------|--------|-------------------|-------|
| 0<br>70 | ダクトの設定                          | 0                                  |                         | シンクロング | SHOPPING CART (1) |       |
| Zo      | oom Meetings                    |                                    |                         |        |                   |       |
| 1       | 会議ライセンスをいくつ購入しますか<br>1  う ライセンス | <b>*?</b> ()                       |                         |        |                   |       |
| 2       | プロ<br>¥2,000/月 ¥20,100/毎年       | <b>ビジネス</b><br>¥2,700/月 ¥26,900/毎年 | <b>教育</b><br>¥12,100/毎年 |        |                   |       |
|         |                                 |                                    |                         |        |                   |       |

「アカウントをアップデートする」からの続き。

「1)会議ライセンス」は1つ

「2) プランを選択」はプロを選択

下部にスクロールします

#### 3 支払いサイクルを選択 月間 ¥2,000/月/ライセンス 年間 20%節約 ¥1,675/月/ライセンス 年¥20,100回払い

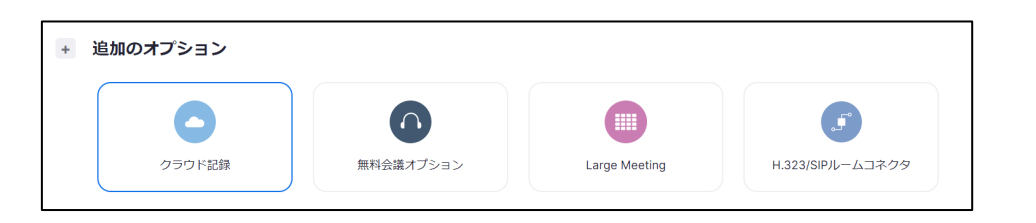

| Back to Classic Style | 保存して統行 | キャンセル |
|-----------------------|--------|-------|
|                       |        |       |

「支払いサイクル」は都合にあわせて選択下さい 毎月使用する場合は年間を選択してください。

追加のオプションはそのままにして下部にスクロー ルします。

「保存して続行」をクリックします。

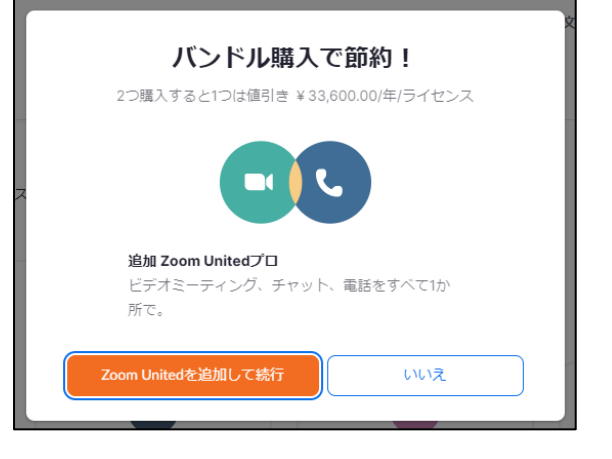

#### 

「他の購入可能プロダクトにご興味がおありですか?」は 「このステップをスキップしてチェックアウトに進む」を選択。

「バンドル購入で節約」は必要ではないので

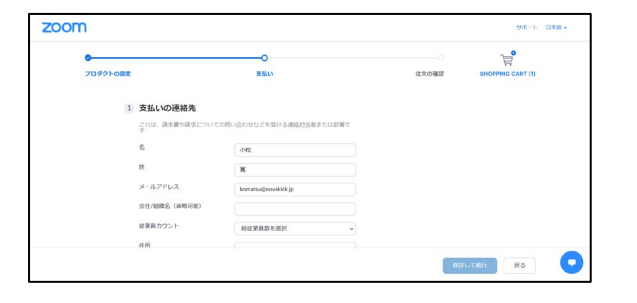

各種情報を入力します。

「いいえ」をクリック

有料のアカウントを作成する場合は、クレジットカード払いか、Paypal での支払いになります。必要な情報を入力して、「今すぐアップグ レード」をクリックしてください。Zoomは、米国のアプリですので、 銀行振込などの支払い方法はありません。また、料金が引き落とされ た場合は、受領したという内容のメールが届きます。

### Zoomブレイクアウトルームについて(1)

ブレイクアウトルームとは、開催しているZoom ミーティングにおいて、参加者を少人数のグルー プに分けてミーティングを行える機能。

<使用方法>

Zoomミーティングのホストが「これから14時30 分までチームに分かれてアイデアを出し合ってく ださい」と、Zoomミーティングの参加者を任意 の人数・割り当てでグルーピングし、それぞれの ルームでディスカッションできる。

・最大50個までグループを作ることが可能。

・ブレイクアウトセッション機能は、無料プラン でも利用可能。

**ブレイクアウトルームは事前に作成**するか、 ミーティング開始後に作成するかどちらでも可能。

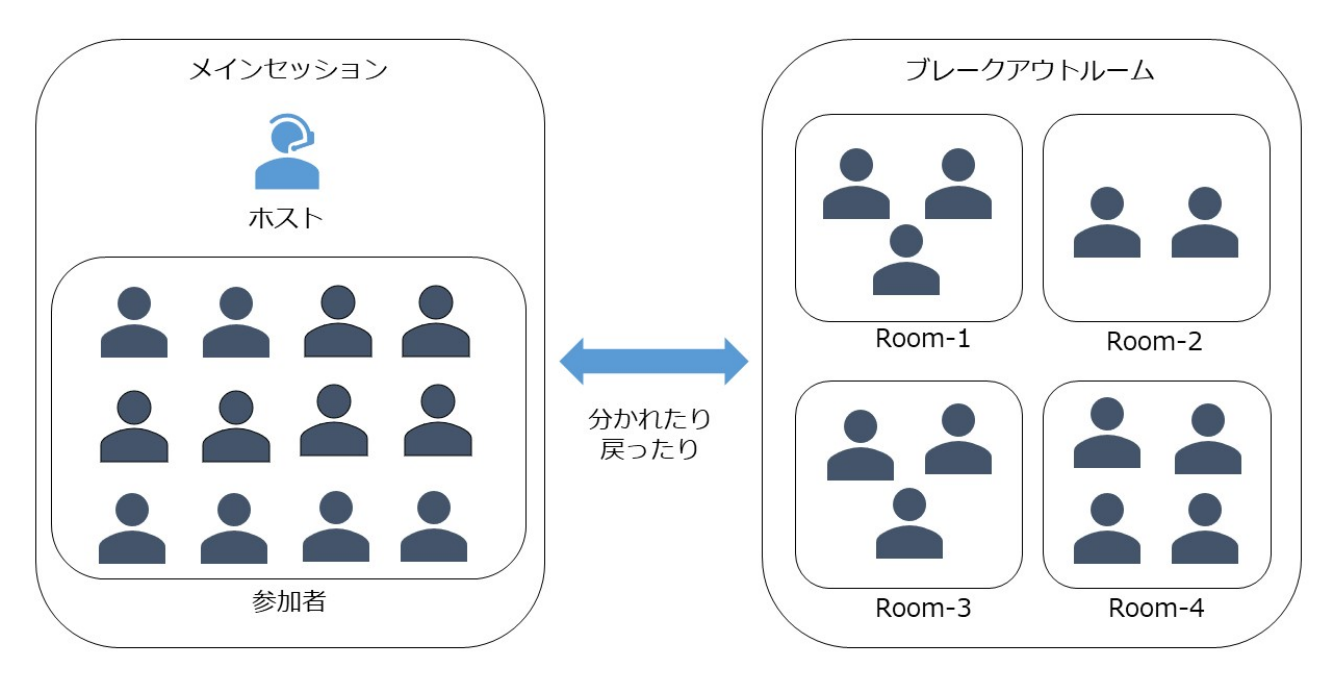

<用途>

・分科会を設ける
・グループディスカッションを行う
(最後にファシリテーターが発表を行う)
・研修で新人を振り分け、グループ内でアテンダントする。

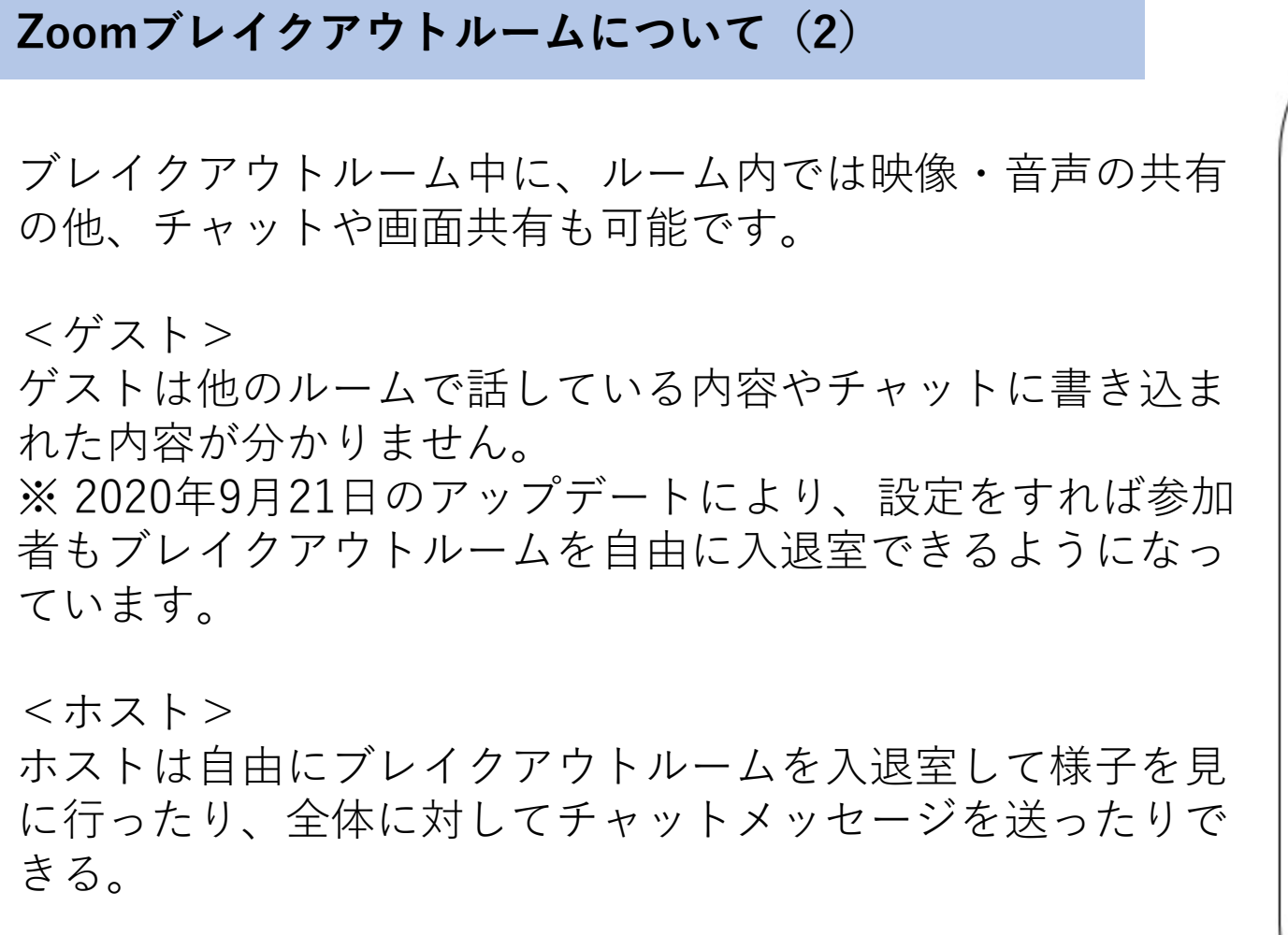

※1ルームあたりの最適な人数は32ページで紹介

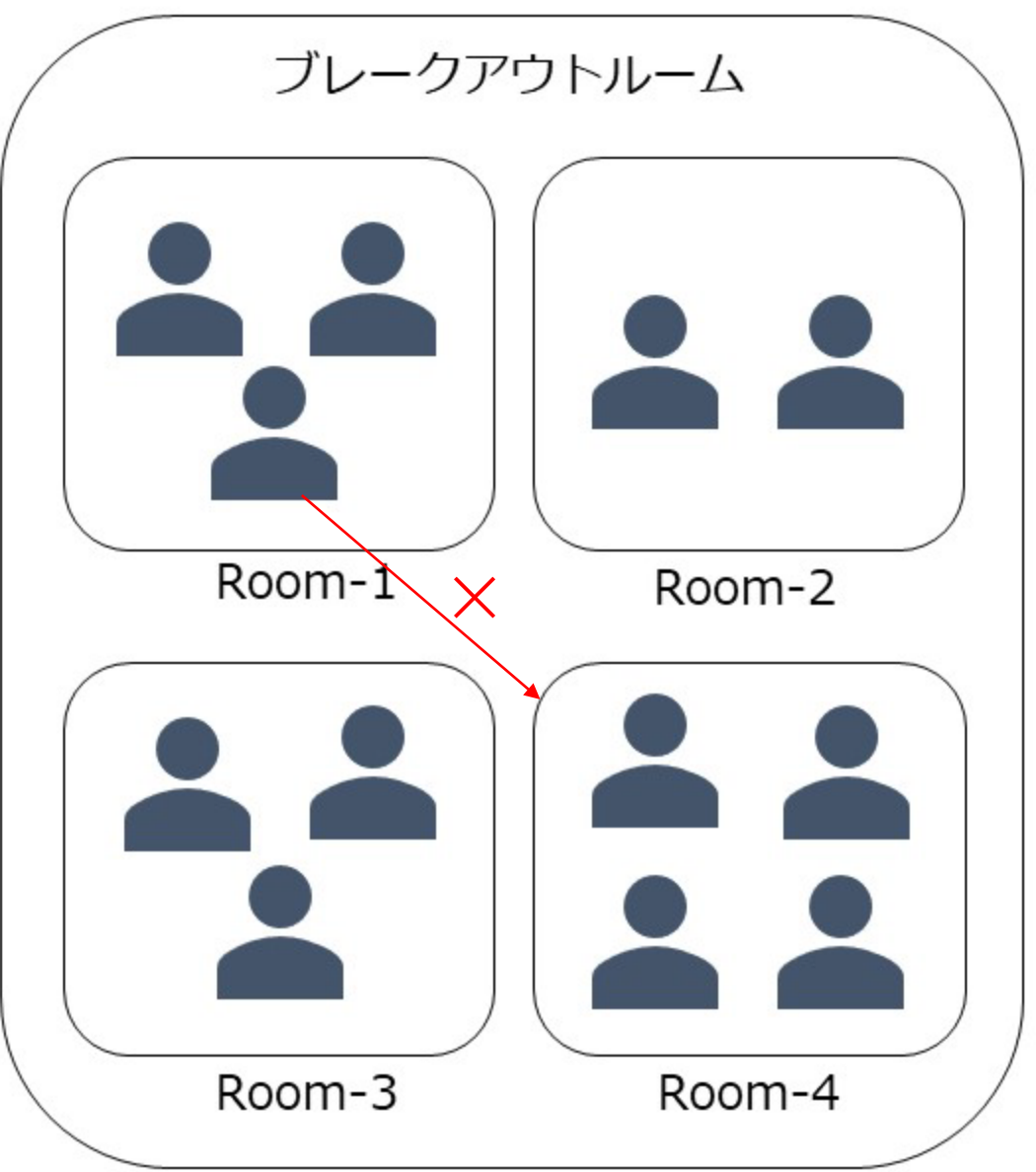

Zoomブレイクアウトルームについて(3)

「ファシリテーター」とは

ルーム内での進行役。

スムーズな議事進行が達成できるよう、中立的な立場から働きかける役割を求められる。

ブレイクアウトルームを使用する際は、あらかじめファシリテーターを指定しておくと、スムーズな進行 が図れる。

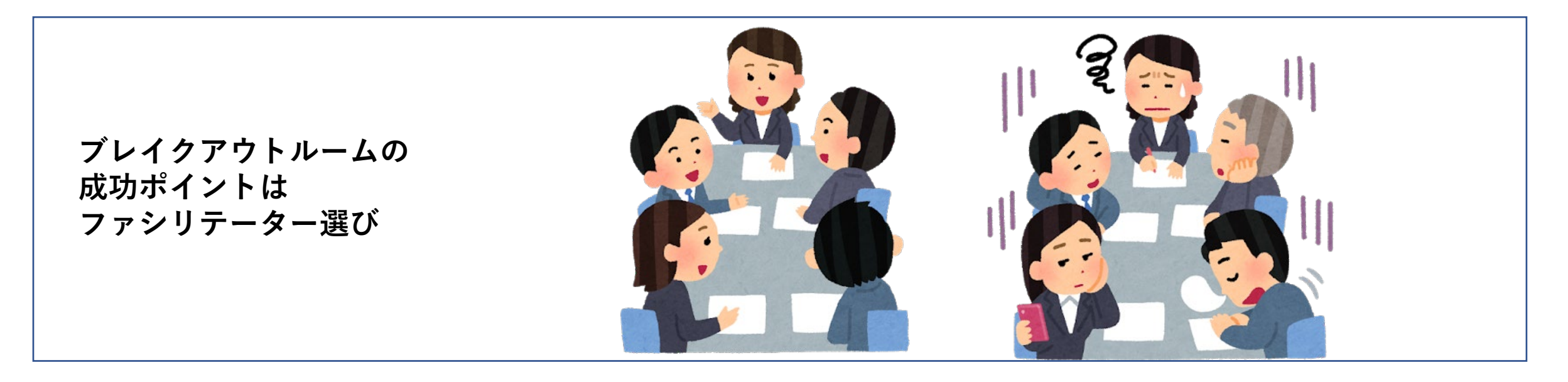

### Zoomブレイクアウトルーム 事前設定方法(1)

1.「zoom.us」からログイン後に「右上のシルエット」をクリック

|      |           |                 | デモをリクエスト 1.88 | 88.799.9666 リソース 🕶 | サポート |
|------|-----------|-----------------|---------------|--------------------|------|
| zoom | ソリューション 🔻 | ミーティングをスケジュールする | ミーティングに参加する   | ミーティングを開催する 🗸      |      |

2.左の「設定」をクリック。開いたページの「ミーティング」になっている事を確認したら下へスクロール

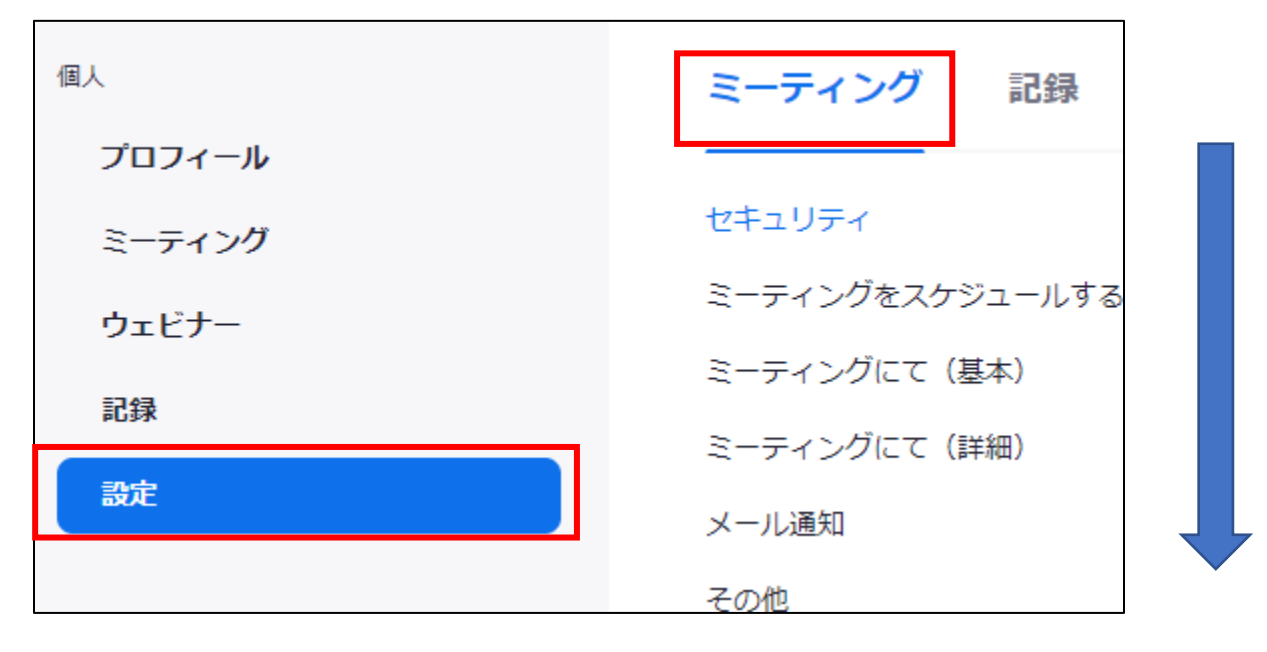

### Zoomブレイクアウトルーム 事前設定方法(2)

### 3.画面を下にスクロール、「ブレイクアウトルーム」をオンになっている事を確認

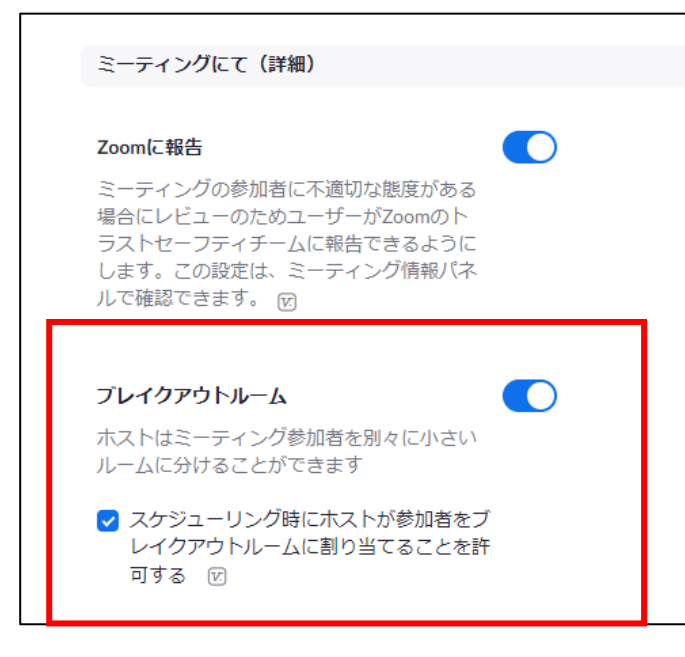

<注意点>

ブレイクアウトルームを利用するには、参加者の Zoom ロ グイン時メールアドレスが必要になるため、事前に確認す る必要があります。

### 4.続いて「上部メニュー」から「ミーティングをスケジュールする」をクリック

|                         |                 | デモをリクエスト 1  | .888.799.9666 | リソース 🗸  | サポート |
|-------------------------|-----------------|-------------|---------------|---------|------|
| <b>ZOOM</b> אי גפע-אַפע | ミーティングをスケジュールする | ミーティングに参加する | シーティン         | •グを開催する | -    |

### Zoomブレイクアウトルーム 事前設定方法 (3)

5.「ミーティングをスケジュール」の画面で一番下までスクロール「ブレークアウトルーム事前割当」に チェックマークを入れる。

| ミーティングオプション | □ 参加者に参加を許可する 任意の時間                                                    |
|-------------|------------------------------------------------------------------------|
|             | ✔ 入室時に参加者をミュートにする 🛯                                                    |
|             | <ul> <li>✓ ブレークアウトルーム事前割り当て</li> <li>+ ルームを作成 1 CSVからのインポート</li> </ul> |

6.「ブレイクアウトルーム割り当て」の画面が出てくるので下記左枠内「+」マークをクリックする。

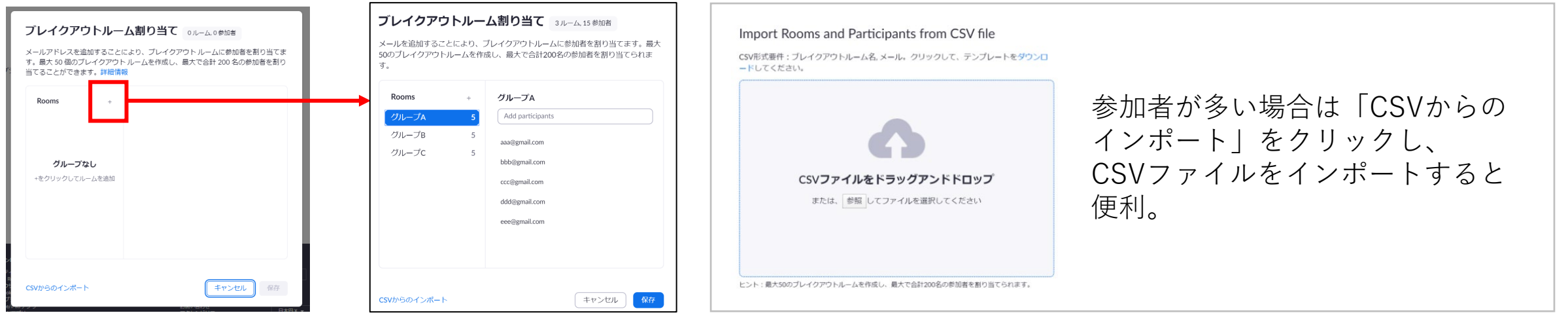

### Zoomブレイクアウトルーム 開始後に設定する方法(1)

1. 「ブレークアウトセッション」をクリックし、セッションを作成

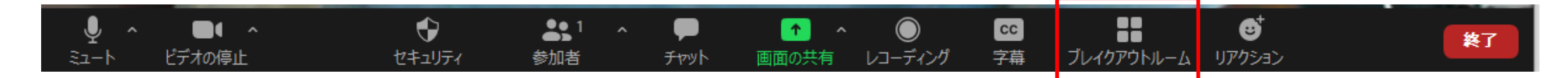

2.設定画面が出てくるので、任意の方法で割り当てる(大体は手動が多いと思います)

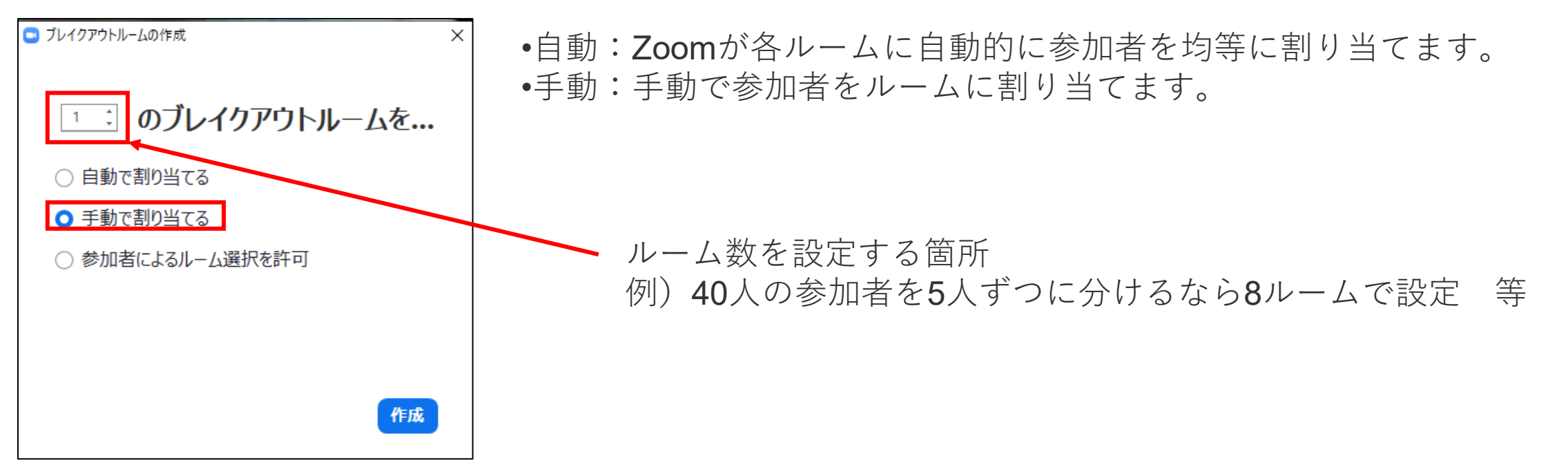

Zoomブレイクアウトルームの機能

### タイマー機能

タイマー機能を設定することで、グループワークの時間を指定し、参加者の画面にカウントダウンタイマーを 表示させることができます。

1. 「ブレークアウトセッション」を選択後、下部のオプションをクリック

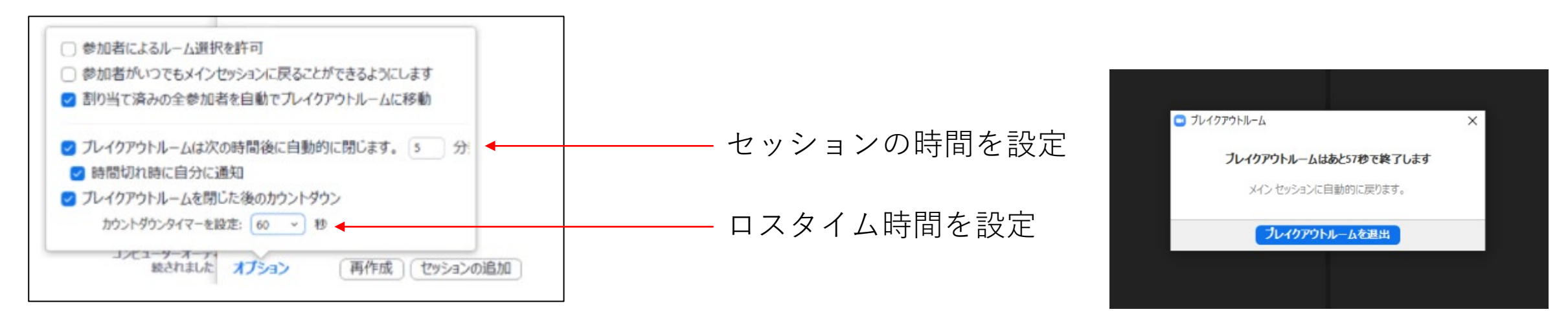

※5分経過すると「メインセッションに戻りますか?残り60秒で強制的に戻します!」という旨のメッセージが出ます。よって、6分後には必ず全員がメインセッションに戻ってくることになります。

### Zoomブレイクアウトルームの機能

### ホストの入退室機能

ホストは各ルームに自由に出入りすることができます。議論状況の確認や説明等をする際に利用いただけます。 1.参加したいルームの右横にある「参加」をクリックし、参加

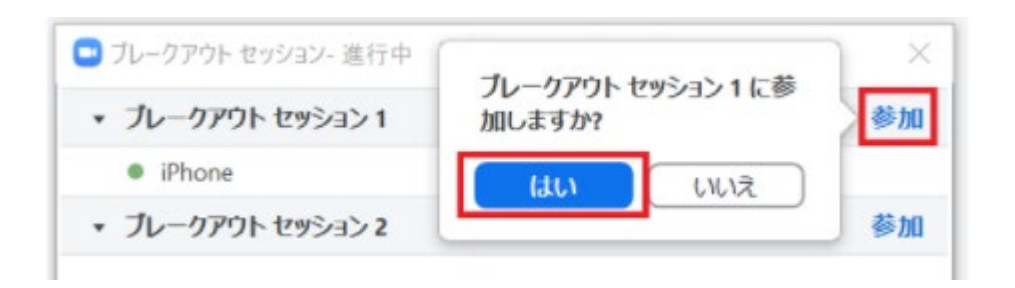

### 2.退出時は「ブレークアウトセッションを退出」をクリックブレークアウトセッションを退出

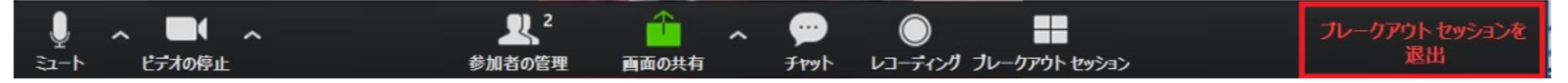

#### <1ルームに何人が最適なのか>

様々なサイトで調べた所4人までが適切とされているが、ディスカッションのテーマが定まっている場合や ファシリテーターの力量次第では柔軟に変えても良い。

#### ここまでのまとめ

1. ZOOMホストは手順通りに進めば誰でもできる

- 2. 3人以上のZOOMミーティングは無料で使えるのは40分まで。それ以上は有料プランに加入が必要。
- 3. 大人数のZOOMミーティングの場合は、ブレイクアウトルーム機能を活用し 参加者同士のディスカッションやコミュニケーションを図る。

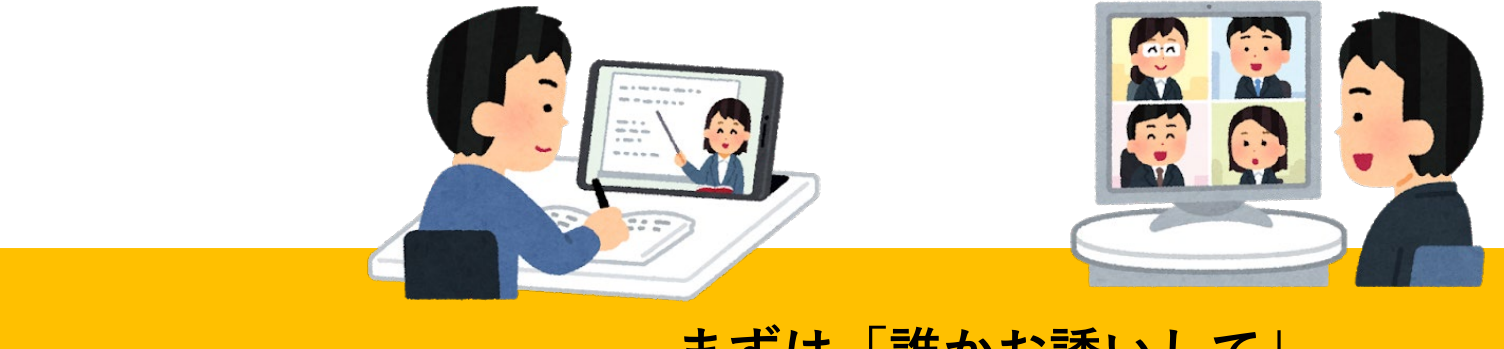

まずは「誰かお誘いして」 ZOOMホスト実践してみませんか?

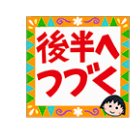

ZOOMミーティングを活用した勉強会・研修会等を実施するまでの大きな流れ

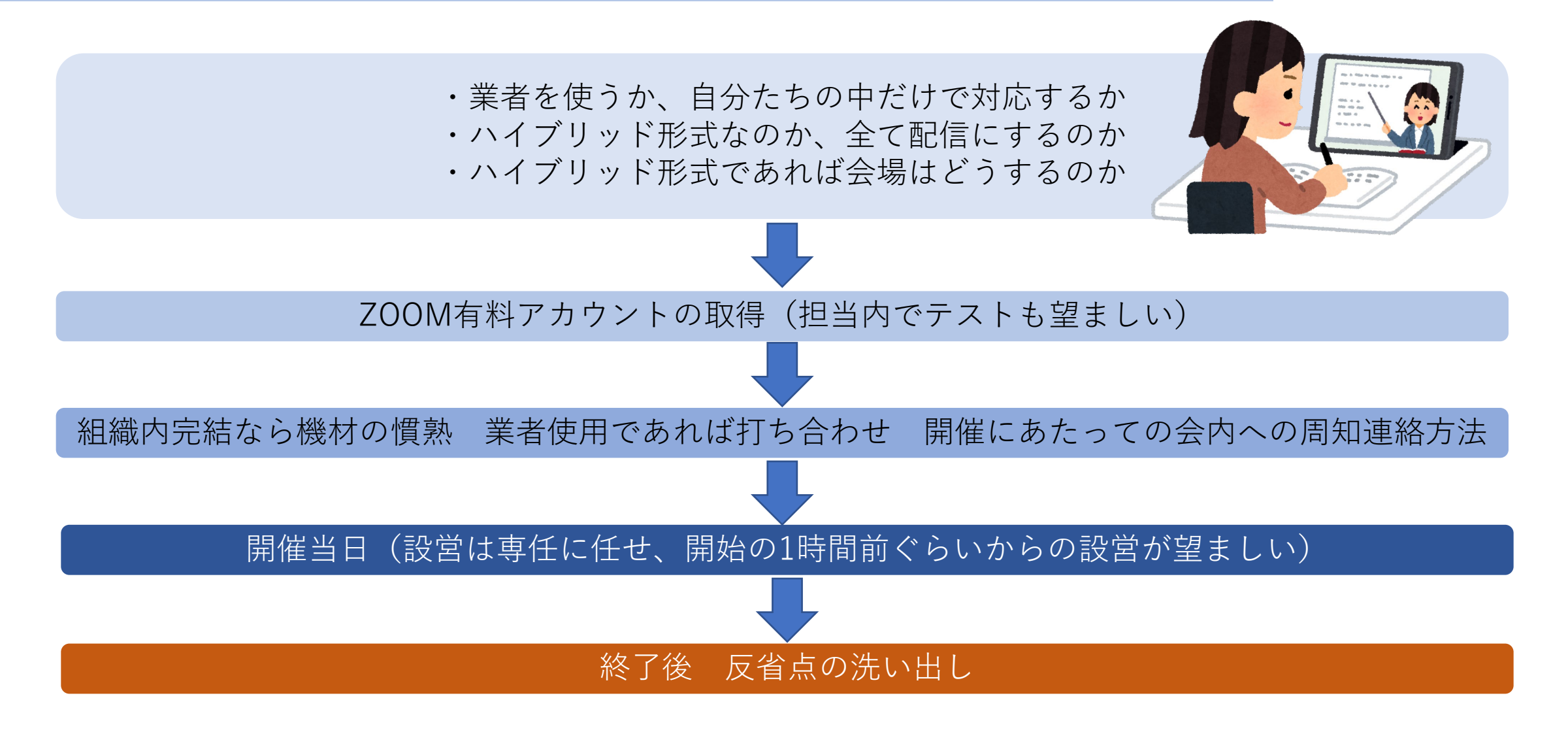

#### 会場について

ハイブリッド形式で開催する際は、会場のインフラを確認する。

→LANケーブルの端子有無、ない場合は無線LANの確認 但しいずれも通信速度100MBbsを目安にする。

会場のレイアウト

①カメラや電源、LANケーブルと登壇者・司会者の位置は近い方が望ましい。
 →物理的に短い方がデータ損失が少ない

②会場来場者の視線上邪魔にならない位置にホスト、配信担当席を置く。 →スライドが見えていて、室内の音響がきちんと伝わっていれば良い

③配信担当席からカメラやマイクなど有事に備えて動けるようにしておく。 →カメラ位置から登壇者がズレたり、マイクがオフのまま話し始めるのは割と多い

④動くことが多い司会など、あらかじめガムテープなどで立ち位置(ばみり)を 作っておく。

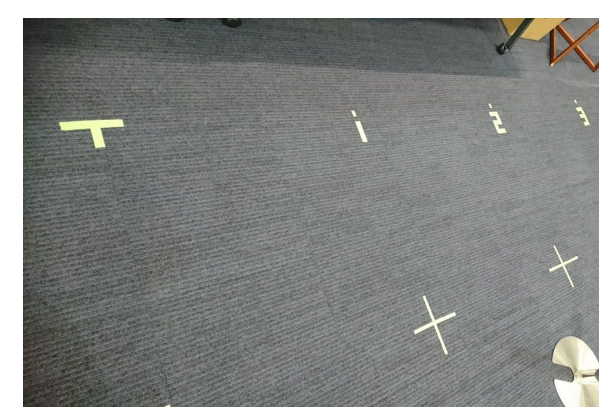

### 何を伝えるのか?ではなく、どう伝わったか?

正しい情報を提供すればOKではない。相手にどう伝わったのか?を、オンライン上でも最大限にする努力が必要

### 人が受ける情報の8割は視覚である

人間が受け取る情報のうち、8割は視覚からの情報。 その8割を最大限に効果を発揮する為にはどうしたら良いか?

### ZOOMでは顔のアップが多いが、伝えるには上半身ぐらいまで引く

長時間、講師の顔を見続けるのは厳しい。上手な講師の方は、身振り手振りをうまく使いオーバージェスチャー気味に行う事が多い。 講師の方の旨味を十二分に生かすにも、カメラ位置は注意が必要

### 音質にもこだわる

マイクの音質が良ければ、長時間のZOOM研修のストレスも軽減。音にこだわるのも必要。

### ハイブリッド形式での注意点(1)

会場内にソーシャルディスタンスを図った上で限定数の参加者を入れた上で 同時に配信も行うZOOMミーティングを「ハイブリッド形式」と呼称。

#### 1.使用する会場

インターネット環境が整備されているか

・ZOOM配信に必要な通信速度は最低でも上下3~40Mbps、ホスト側は十分なネット ワーク帯域が必要故に100Mbps以上が望ましい事から事前に会場へ視察に行き、 右記のサイトを使って調査する。 ※何回か試して、平均値で判断する。

・有線LANか無線LANか確認する(可能であれば安定している有線LANが望ましい) ※但し会場貸し出しのLANケーブルが古い規格では高速回線であっても恩恵を受けない。 ※最低でもカテゴリー6以上は必要(自前で用意するのも手)

#### 2.来場希望者

来場する方は、パソコン操作に不慣れな方やZOOM配信に対応できない通信環境の方 (通信量上限プランに加入のポケットWi-Fiしかない方)を優先とする。 →今後の事を考えると支部内で敷居の低いZOOMを使用した集いを行うようにする。 →業務上固定のネット回線を敷設する事が望ましい。

| FAST<br>お使いのインターネットの速度:                                                                                                    | 連度測定や速度診断を行います<br>USEMOスピードテストはJOUックで簡単にインターネット温暖点度を放まてきます。                                                              |
|----------------------------------------------------------------------------------------------------|----------------------------------------------------------------------------------------------------|
| $79^{\text{Mbps}}$                                                                                                    | ООWNELOAD<br>97.33<br>Мbps<br>Мbps<br>Мbps<br>Мbps<br>Мс 6.43 ms<br>Мс 6.43 ms<br>Мс 6.43 ms<br>Мс 6.43 ms<br>Мс 6.43 ms |
| (788625)<br>(788625)<br>(788655)<br>(788625)<br>(788625)<br>(788655)<br>(788655)<br>(788655)<br>(788655)<br>(788655)<br>(788655)<br>(788655)<br>(7886555)<br>(7886555)<br>(7886555)<br>(788655)<br>(7886555)<br>(7886555)<br>(7886555)<br>(7886555)<br>(78865555)<br>(7886555)<br>(7886555)<br>(7886555)<br>(7886555)<br>(7886555)<br>(7886555)<br>(78865555)<br>(7886555)<br>(7886555)<br>(7886555)<br>(7886555)<br>(7886555)<br>(7886555)<br>(78865555)<br>(78865555)<br>(7886555)<br>(7886555)<br>(7886555)<br>(7886555)<br>(7886555)<br>(7886555)<br>(78865555)<br>(7886555)<br>(7886555)<br>(7886555)<br>(7886555)<br>(7886555)<br>(7886555)<br>(78865555)<br>(7886555)<br>(78865555)<br>(7886555)<br>(7886555)<br>(7886555)<br>(7886555)<br>(7886555)<br>(7886555)<br>(78865555)<br>(7886555)<br>(7886555)<br>(7886555)<br>(7886555)<br>(7886555)<br>(7886555)<br>(78865555)<br>(78865555)<br>(7886555)<br>(7886555)<br>(7886555)<br>(7886555)<br>(78865555)<br>(78865555)<br>(7886555)<br>(7886555)<br>(7886555)<br>(78865555)<br>(78865555)<br>(78865555)<br>(78865555)<br>(788655555)<br>(788655555)<br>(788655555)<br>(7886555555)<br>(7886555555555)<br>(788655555)<br>(78865555555555)<br>(788655 | 測定開始                                                                                                    |

FAST https://fast.com/ja/

USEN GATE https://speedtest.gate02.ne.jp/

| CAT5       | 100Mbps |
|------------|---------|
| CAT5e、CAT6 | 1Gbps   |
| CAT6A、CAT7 | 10Gbps  |
| CAT8       | 40Gbps  |

1時間のZOOM配信でのデータ量 500MB~1GB ハイブリッド形式での注意点(2)

3.スライド(プロジェクター)

登壇者のPCからのHDMI出力は配信用に使用するので、従来のスライド投影の形ができなくなる

<対処方法>

1.ZOOM受講者は配布資料をあらかじめPDFなどで配布しそれに沿って行う(プロジェクターは不要) 2.会場内にも投影する場合として

・ZOOMをインストールした別のパソコンを用意し、ZOOMミーティングの画面をプロジェクター投影する

・HDMI分配器(右写真)を使用する

(家電量販店で5千円程度 入力1系統・出力2系統以上で同時通電型を購入)

※経験則から言うとケーブル相性からうまくいかない事が多い。またメーカー品でも初期不良が多い。

#### 4.質疑応答

ZOOMミーティングの利点を生かして、画面上で質疑応答も行えるが以下の注意点がある事を念頭に置く。

a) 画面上での質疑応答を行う場合、ホスト側でミュート解除を許可するオペレーションが必要になる。また 質問者の音声を出力する際にスピーカーからのハウリングに注意する必要がある。→難易度高

b) 質疑応答はチャットだけに済ませる。

→司会者、レジュメにあらかじめチャット質問締め切り時間を明示しておく。
→チャットでの質問は別のPCを登壇者に見せたり、プリントアウトや手書きなどで登壇者に渡すのが望まし

い。市民会館など使用する場合は簡単にプリントアウトできないので、別のPCか手書きメモになる(登壇者 のリテラシー次第では登壇者PCでZOOMを起動しても良い)

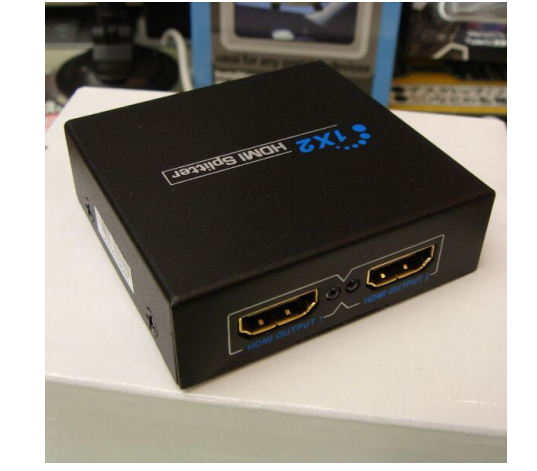

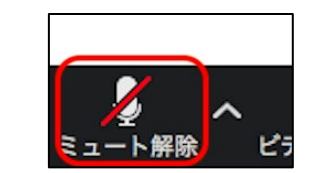

| 💶 Zoom グループ チャット         | - |      | ×    |
|--------------------------|---|------|------|
| 自分から <b>全員:</b><br>こんにちは |   | 03:1 | 8 PM |

### ハイブリッド形式での注意点(3)

#### 5.ハウリング防止対策

来場者が聞き取りやすくするために施設内アンプを使用する場合があるが、 セッティングによってはハウリングの原因となる。

<対処方法>

梅コースではなく、梅コースαないし竹コース以上の配信手段を取る

## 、対処方法> スピーカーの延長上にマイクを置かない 会場内でZOOMを見ている方は原則ミュートにして頂く 原理は51ページを参照の事

#### 6.設営時間に伴う、開始時間の調整

機材を使う場合、設営時間が必要になるので、集合形式でやっていた頃の式次第スケジュールでは難しい。 会場レンタルする場合は設営・撤収も加味する必要がある。

<設営に要する時間>

梅コースや梅コースα:数分

- 竹コースや竹コースα:20分程度
- 松コース :40分程度

※撤収に要する時間>上記の半分程度

#### 7.ホストPC

ホスト用PCは可能な限りハイスペックなものを使用する(CPUはCorei7またはRyzen7以上 メモリは8GB以上が望ましい)

### ウェビナー研修時に準備するハードウェア操作について

<ポイント>

- ・機械操作に明るい会員がいるか
- ・足りない機材は購入する必要があるが、カメラなど高額なものは借りられるか(有償、あと破損時の取り決めも必要)
- ・ホスト用のパソコンは会員から出して頂く必要がある

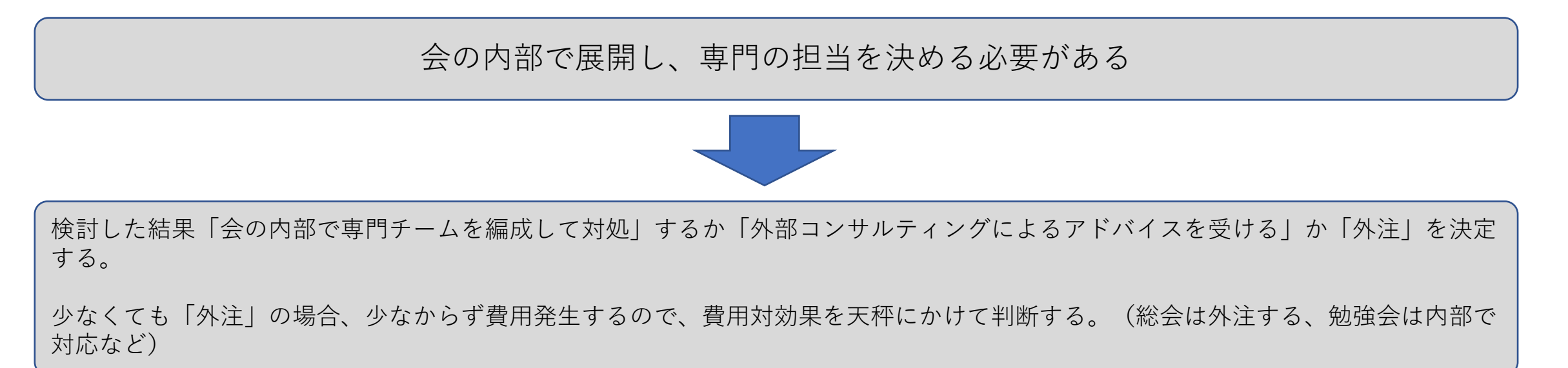

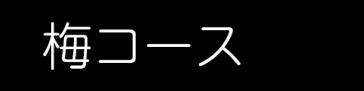

<目的・用途> 通常の ZOOM 会議の 質を高めたい人向け

<概算> 約 15,000 円前後 ピンマイクを USB マイクに変更すると 20,000 円前後

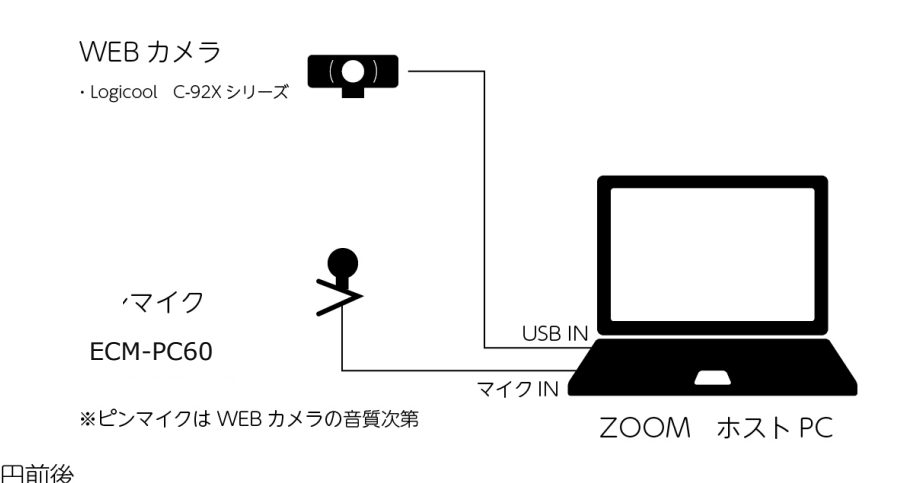

#### 購入するもの

- ・WEBカメラ
- ・ピンマイク
- ・USB切替機(+α)

・HDMIビデオキャプチャー(+ $\alpha$ )

・USBケーブル (+α)

梅コース+ $\alpha$ 

<目的・用途> 簡易的なハイブリッド形式での ZOOM 研修や、登壇時に共有 設定を出すのが煩わしい方向け

<概算> 約 40,000 円前後

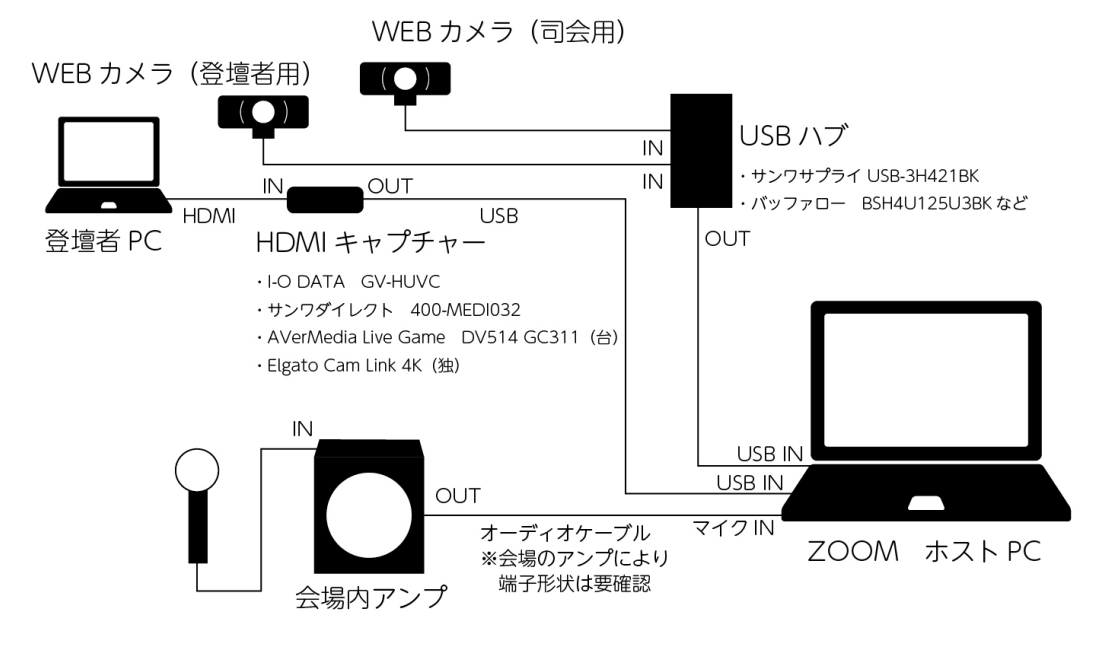

### 梅コース、および梅コース+αで必要とされる機材

#### WEBカメラ

ロジクールC920n(写真) ロジクールC922n

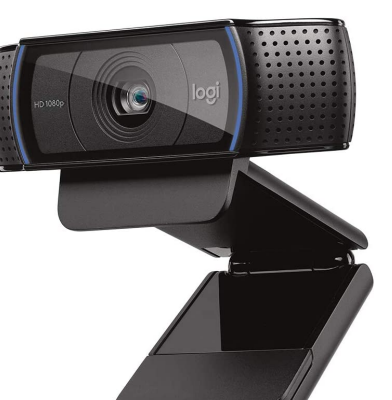

#### 推薦の理由

- ・ 画質が良い (FullHD)対応
- ・三脚用の穴がある
- ・壊れない(弊社のは5年程使用)

#### 小型マイク

ソニー ECM-PC60

推薦の理由

・WEBカメラのマイクよりは音質が良い

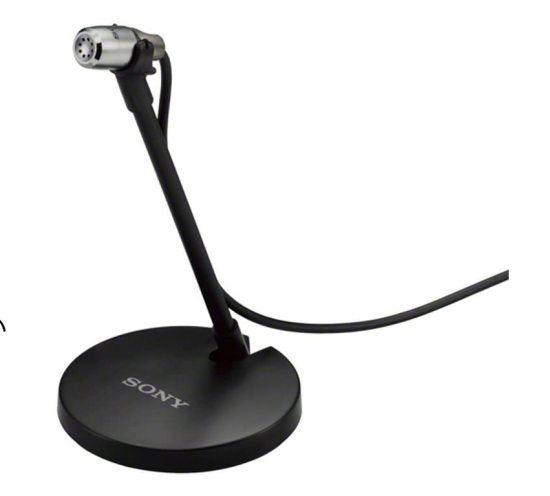

#### HDMIキャプチャー(HDMI変換アダプター)

I-O DATA GV-HUVC(写真) サンワダイレクト 400-MEDI032 AVerMedia Live Game DV514 GC311(台) Elgato Cam Link 4K(独)

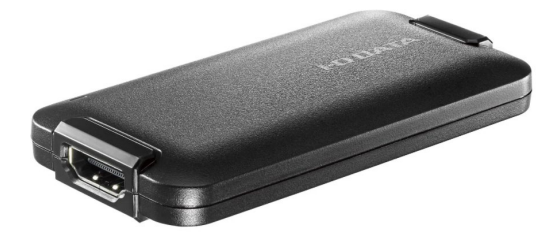

#### 推薦の理由

- ・パソコン画面を映し出すのに「共有」よりは手軽
- ・ AVerMedia、 Elgatoの製品は反応性の高さが求められるゲーム実況で鍛えられている商品

### 梅コース+αでWEBカメラを切り替える方法

1. zoomを開始して「画面を共有」をクリックします。

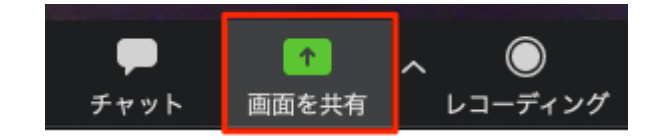

....

| □ 共有するワイントワまたはアフリケーションの選択 |       |    |      |
|---------------------------|-------|----|------|
|                           | ペーシック | 詳細 | ファイル |
|                           |       |    |      |

3.「第2カメラのコンテンツ」を選択し、右下の 「共有」クリックします。

2.上部タブの「詳細」をクリックします。

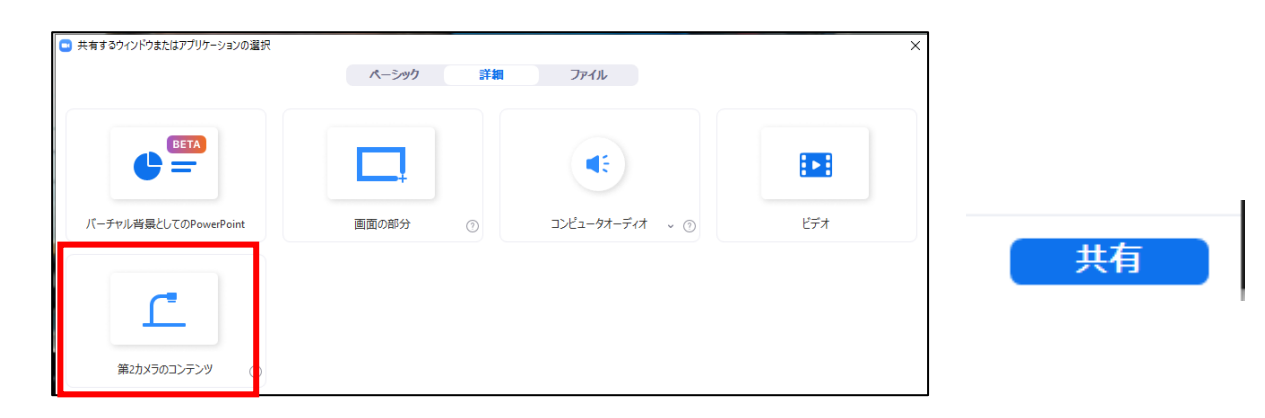

4.画面左上の「カメラの切り替え」で操作します。

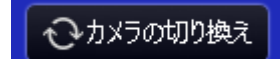

### 梅コースで使えそうなソフトウェア

ソースネクスト「エヲダス」 (標準価格 2,178円)Windows10のみ

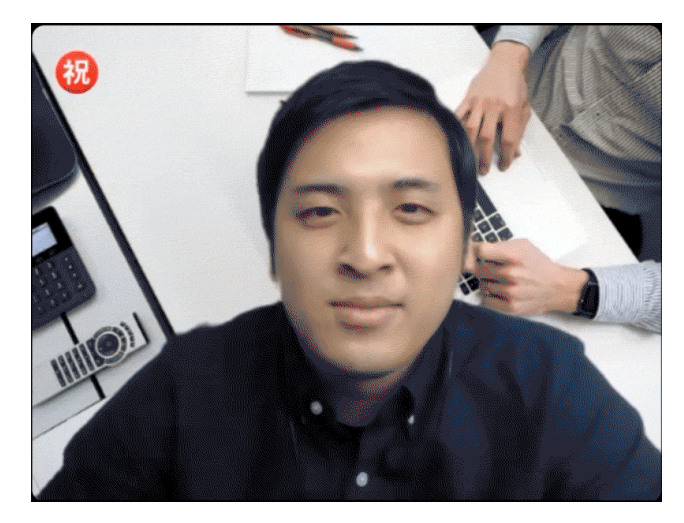

<特徴>

1.テキストや絵文字を、簡単に追加できる
 2.使い方はかんたん、絵文字スタンプを選んだり、テキスト文字を入力するだけ。
 3.表示する時間や場所、大きさも変更可能。

ZOOMにも対応(そのほかのWEB会議アプリでも動作) ※但しバーチャル背景機能は併用不可

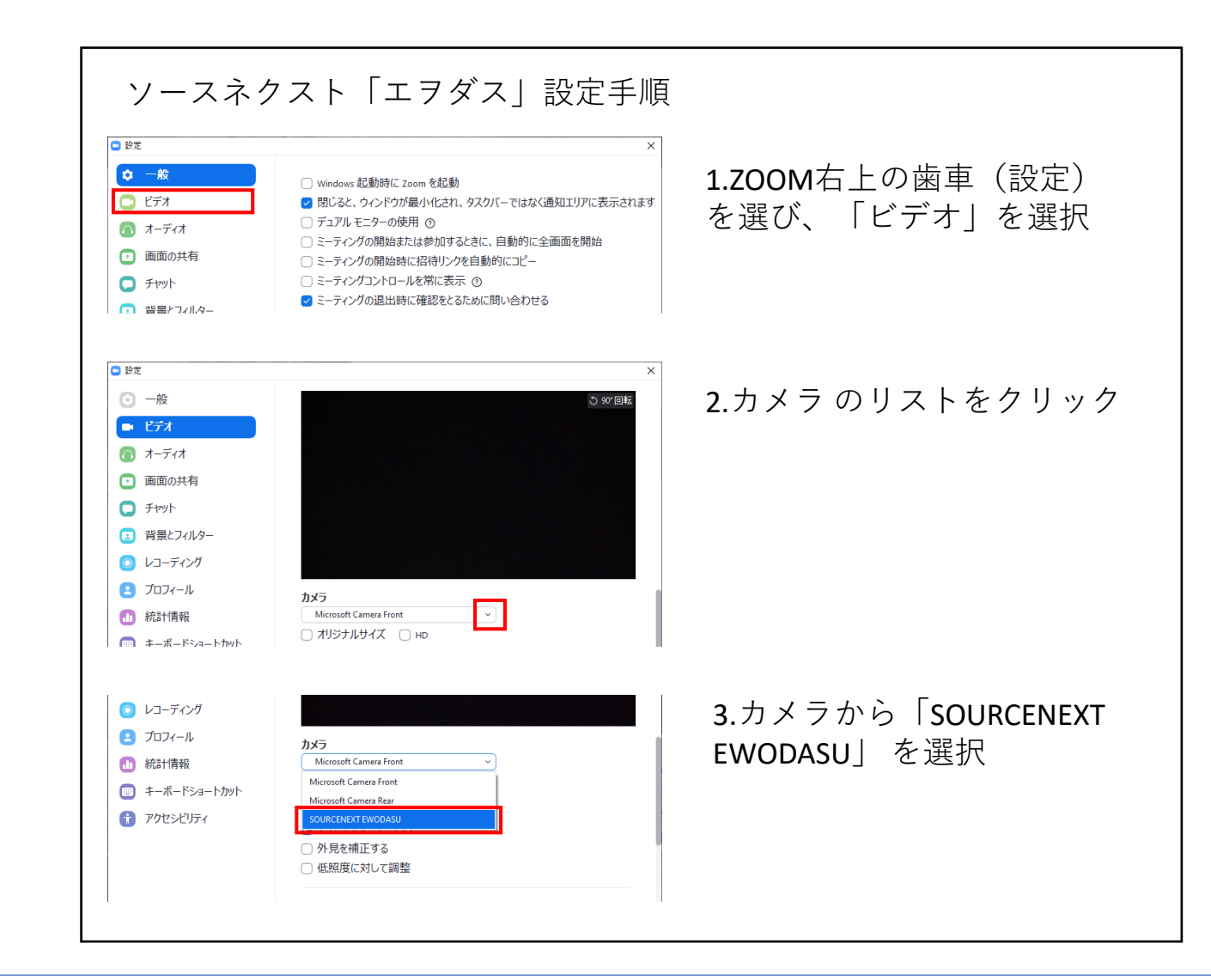

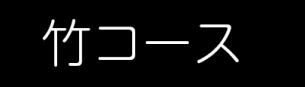

<目的・用途> 竹よりは、松コースに近い ハイブリッド形式での ZOOM 研修向け

<概算> 約 33,000 円前後 ※ビデオカメラ除く

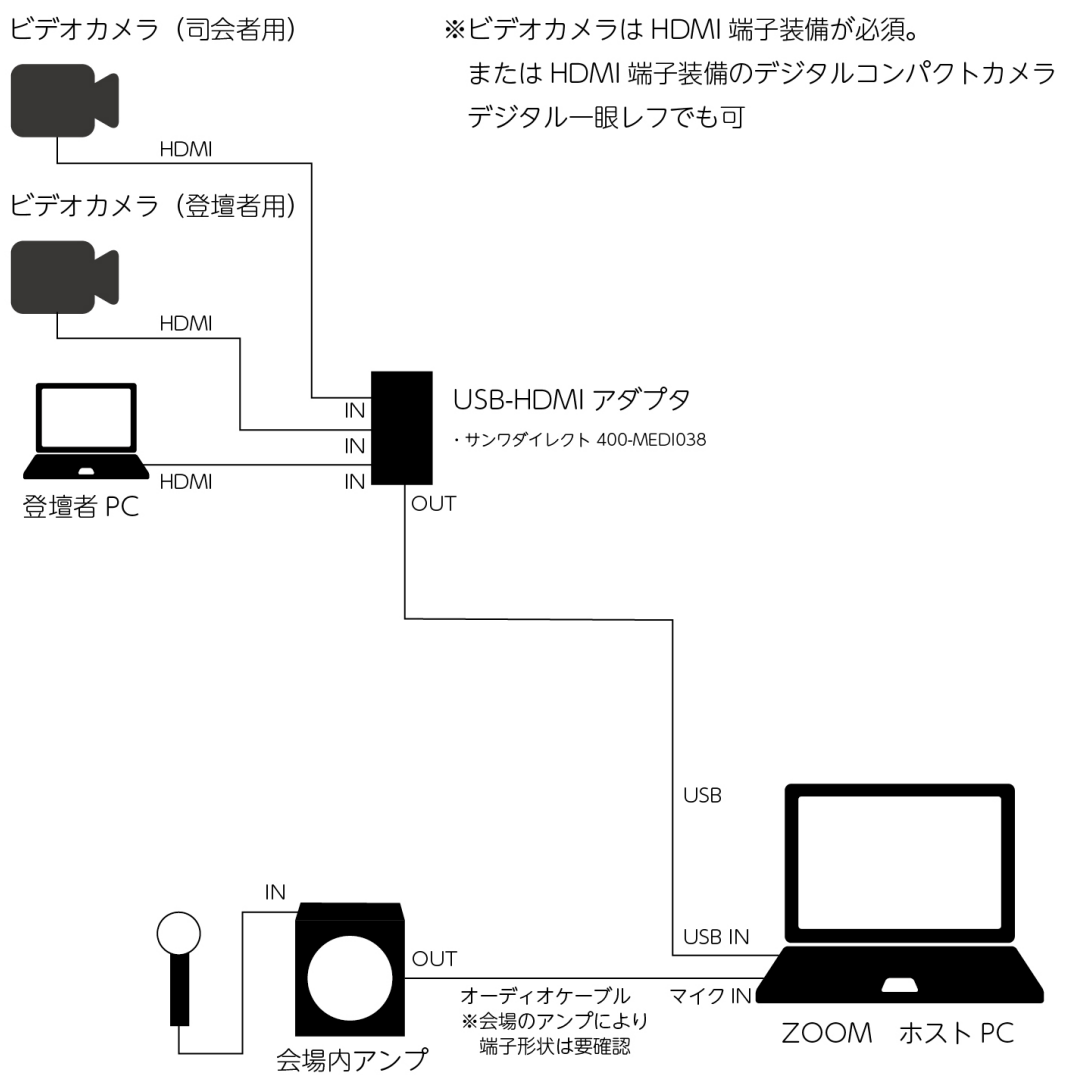

ジタルコンパクトカメラ **購入するもの** ・HDMI切替機

・HDMIビデオキャプチャー

・USBケーブル

竹コースで必要とされる機材

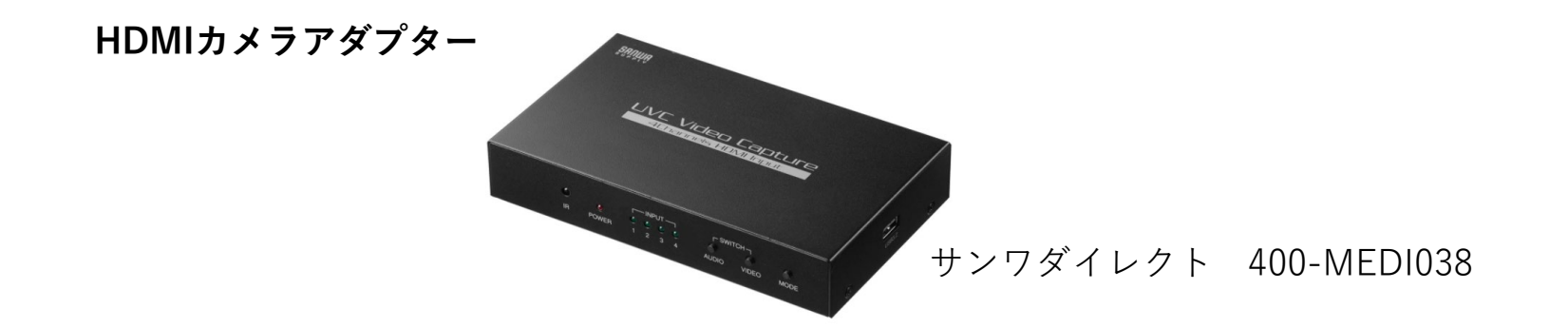

HDMI端子搭載のビデオカメラ、デジタルカメラ(但しHDMIスルー出力、クリーン出力できるものに限る)

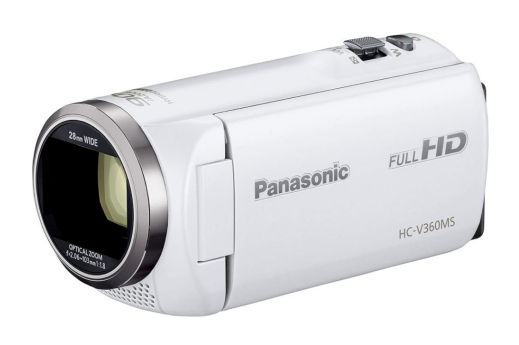

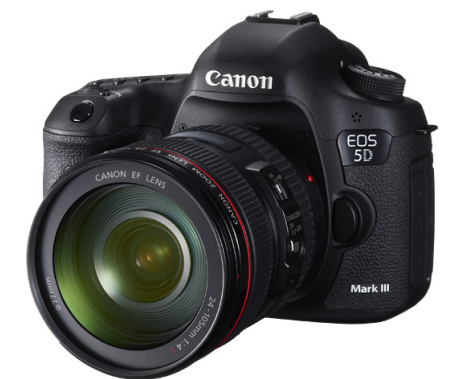

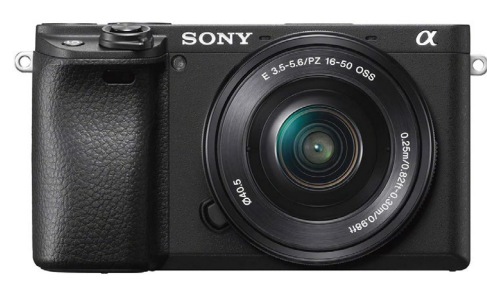

新たに購入する場合は新品でも中古でも HDMIスルー出力、クリーン出力が出来る 機種を購入するのが必須。

### カメラの注意点(竹コース、竹コース+α、松コースで必要とされる)

HDMI端子搭載のビデオカメラ、デジタルカメラにおけるHDMIスルー出力、クリーン出力とは?

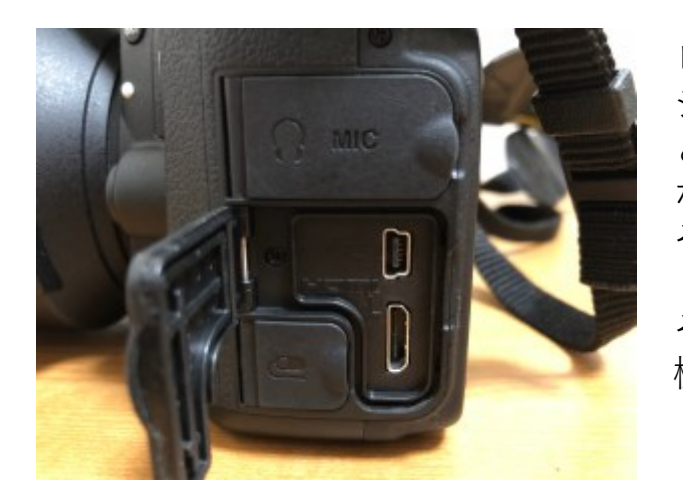

ビデオカメラ、デジタルー眼カメラ、ミラーレスカメラ、コンパクトデジカメは基本的にHDMI出力端子が備わっている。 ところがこれはカメラに記録された映像をHDMIケーブルを介してテレビなどで投影して楽しむものであり、WEBカメラとして使用する事はそもそも想定されていない。

その為、HDMI端子があるからとWEBカメラとして使用しようとしても 機種によってはうまく動作しない場合があるので注意する。

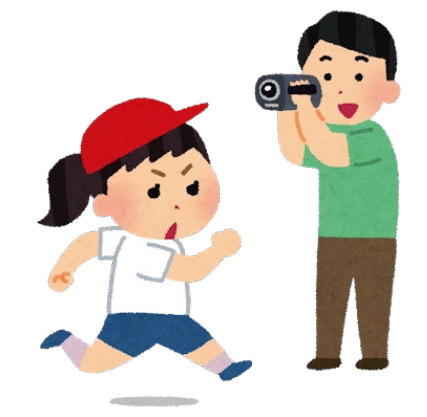

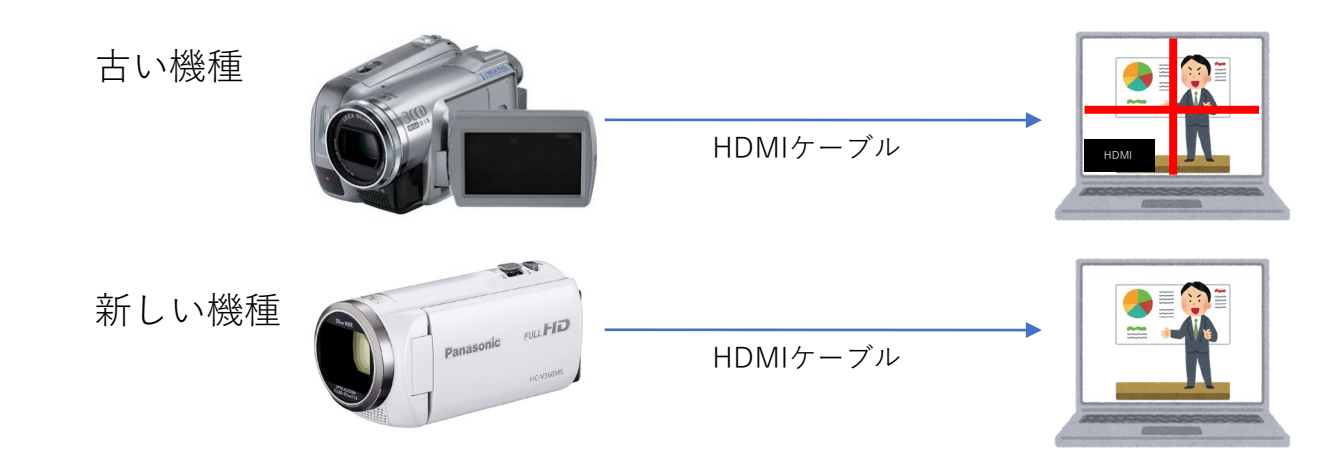

古い機種はHDMIスルー出力(クリーン出力)がない機種が あり、ただ接続すると左図のように、走査線やカメラ情報が 表示されてしまう。

比較的新しい機種はHDMIスルー出力(クリーン出力)が備わっており、WEBカメラとして使用できる。 ※一部例外もあり。対応機種についてはメーカーに確認。

### カメラの注意点(竹コース、竹コース+α、松コースで必要とされる)

#### HDMI端子搭載のビデオカメラ、デジタルカメラにおけるHDMIスルー出力、クリーン出力時の注意点

1.スルー出力の対応機種でも情報表示されてしまう場合があるのでカメラ設定で「HDMI情報」を非表示にする。

SONY製力メラの場合

メニューから「HDMI設定」→「HDMI情報表示」→「なし」に変更し保存

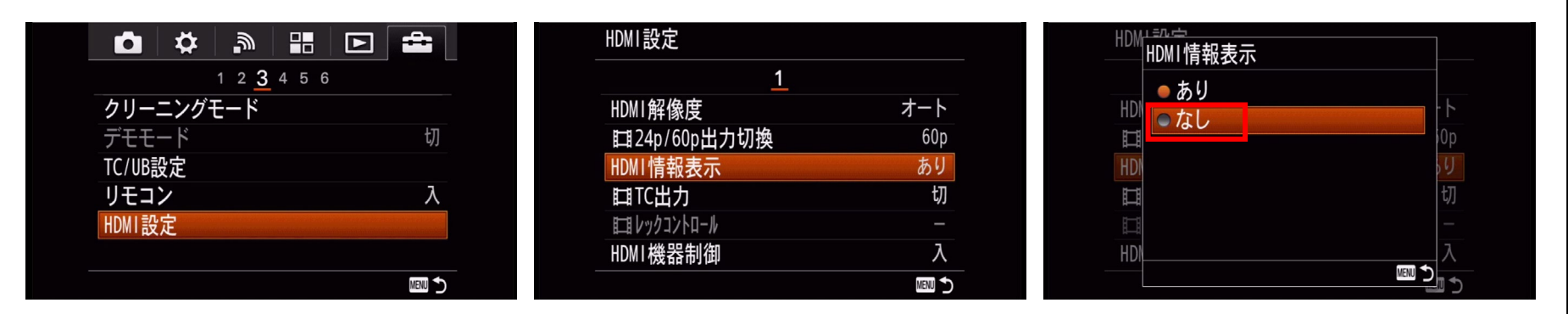

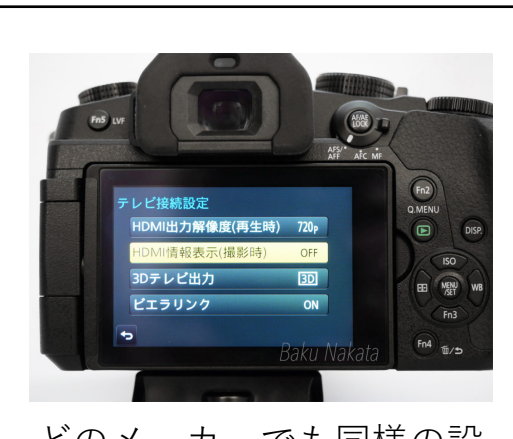

どのメーカーでも同様の設 定があるので、必ずオフ (なし)に変更する。

2.ACアダプタは接続し、省エネ設定(オートパワーオフ)はオフにする

本来はデジカメ、ビデオカメラはバッテリー駆動で使用するものなので、録画停止状態 や最後にシャッターを切ってから数分後に電源が切れるようになっている。その為どの メーカーでも原則オートパワーオフ設定がかかっている。

→ACアダプタをカメラに接続させる

→設定画面からオートパワーオフ設定を選択し、オフにする。

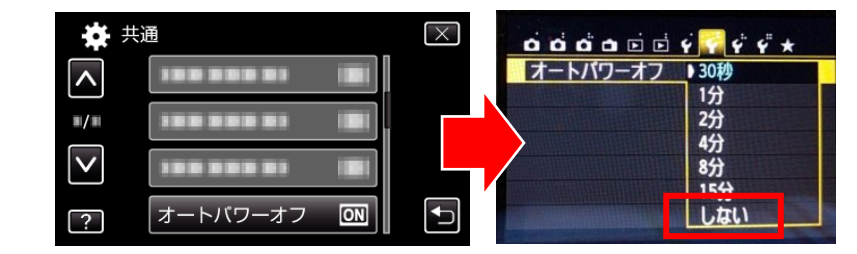

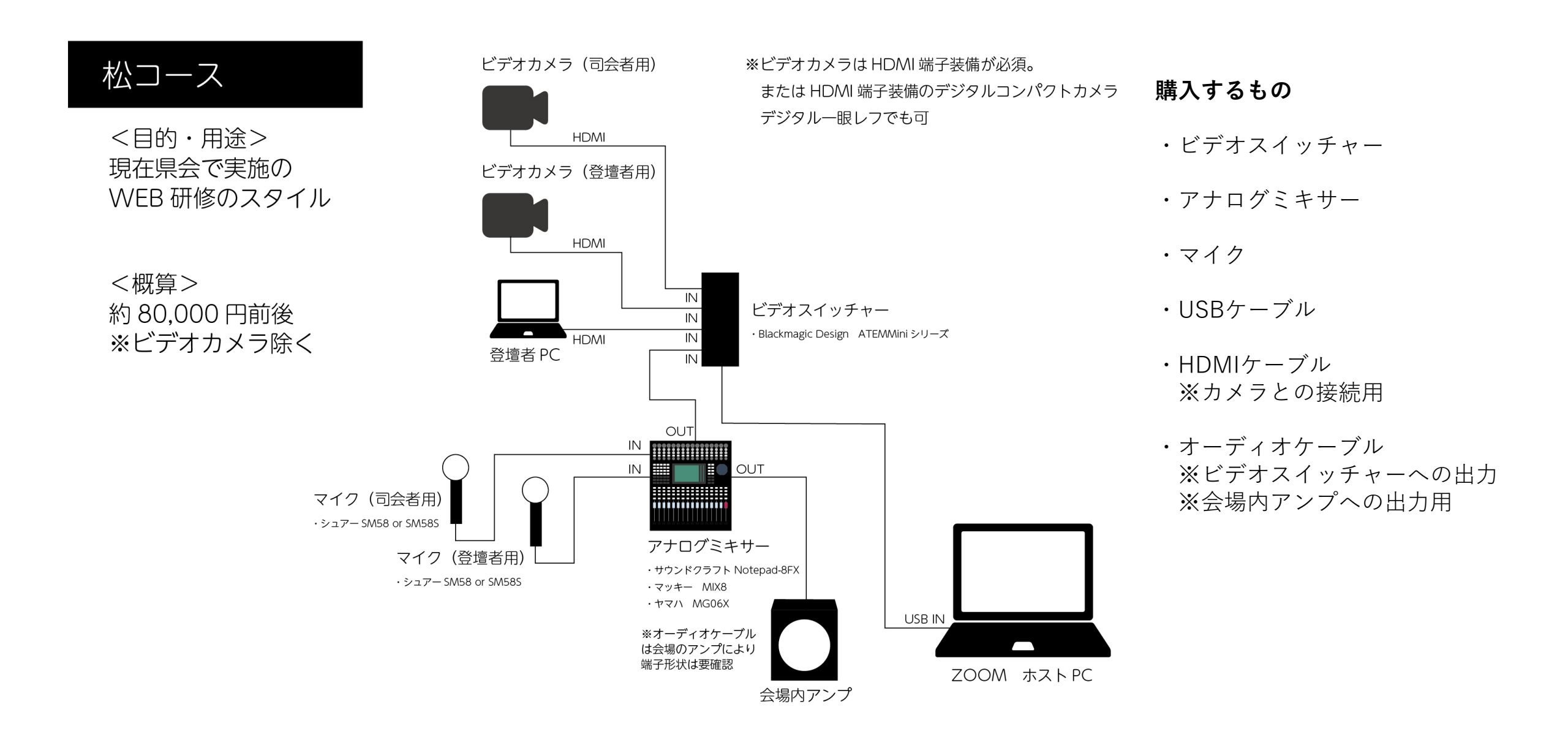

### 松コースで必要とされる機材

#### ビデオスイッチャー

Blackmagic ATEMMini(写真)

※一番安いATEMMiniで充分

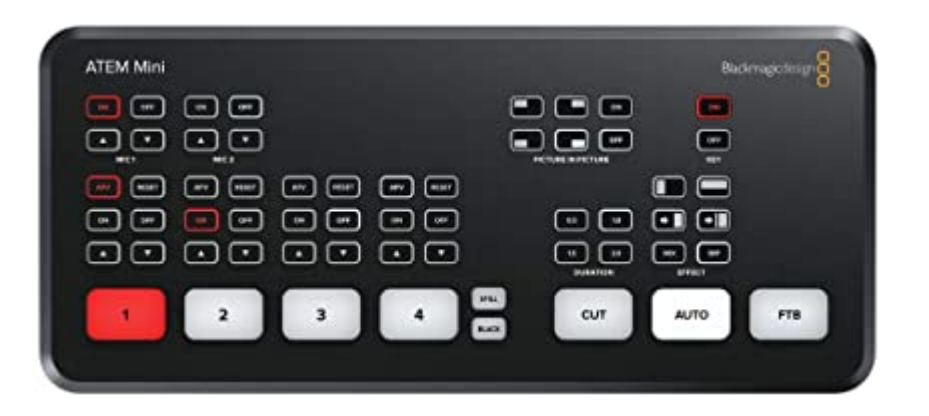

マイク

・シュアー SM58

プロミュージシャンも使用のマイク 落としても壊れない頑丈さが売り

中古で購入しても問題ない

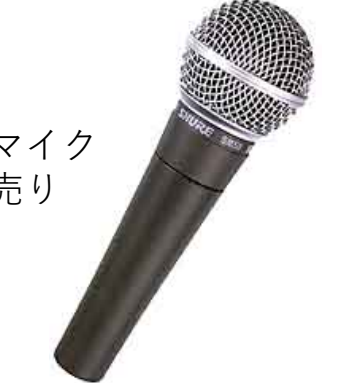

#### アナログミキサー

- ・マッキー MIX8 (写真)
- ・サウンドクラフト Notepad-8FX ・ヤマハ MG06X など

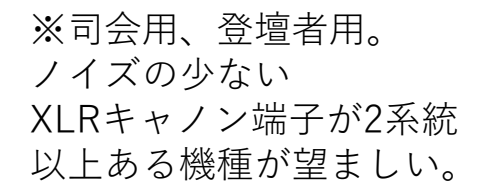

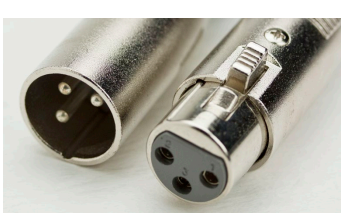

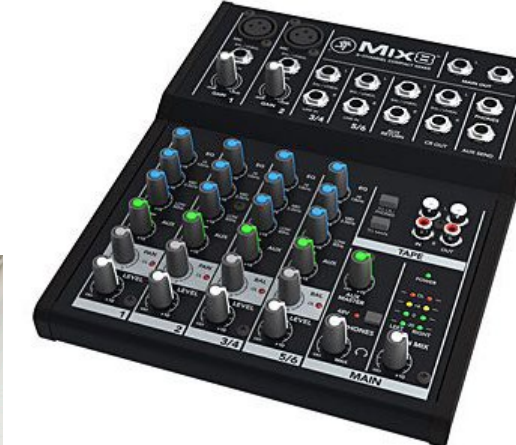

- ミキサーがあった方が良い理由
- ・ハイブリッド形式の場合、会場内のアンプ音量操作や
   ハウリング対策など手元でコントロールできる方が
   作業しやすい。
- ・ミキサー内で音を整えたものをホストPCへ送り出す 方がホストPCの処理能力に負荷をかけずに済む。 →安定した配信が可能

マイクについて (全コース)

マイクは大別すると「指向性」「無指向性」の二種類ある(双指向性もあり)

#### 無指向性マイク

マイクの360度方向に指向性があります。 会議の録音など全体の音を収録する際 に卓上で使用されるタイプです。

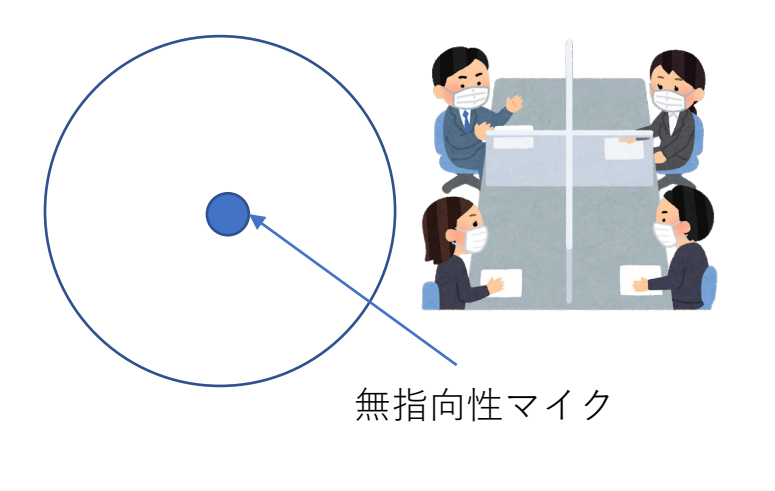

ハウリングしやすい

#### 指向性マイク

マイクの正面に対して感度が 良いタイプで、歌手や司会が使う。

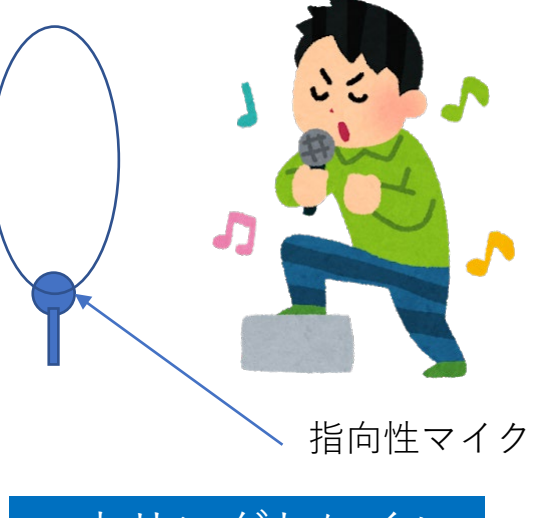

ハウリングしにくい

#### マイクの注意点

1.音が出ているかの確認で、マイクを叩いたり 息を吹きかけない(「本日は晴天なり」など言 葉を発して確認する)

2.ケーブルを抜き差しする際はミキサーなどの マイク・チャンネルはオフかボリュームゼロに

3.マイクを塞ぐような持ち方は空気穴を塞いで しまい、音の抜けが悪くなったり、ハウリング の原因になるので注意する。

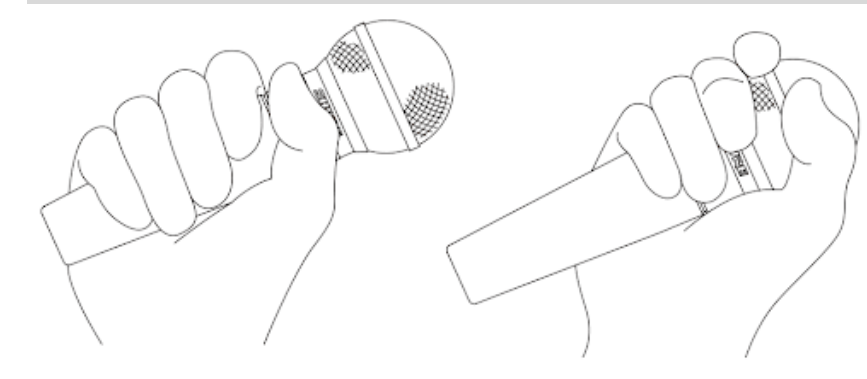

#### 正しいマイクの持ち方

間違ったマイクの持ち方

### ハイブリッド形式の研修開催までの流れ

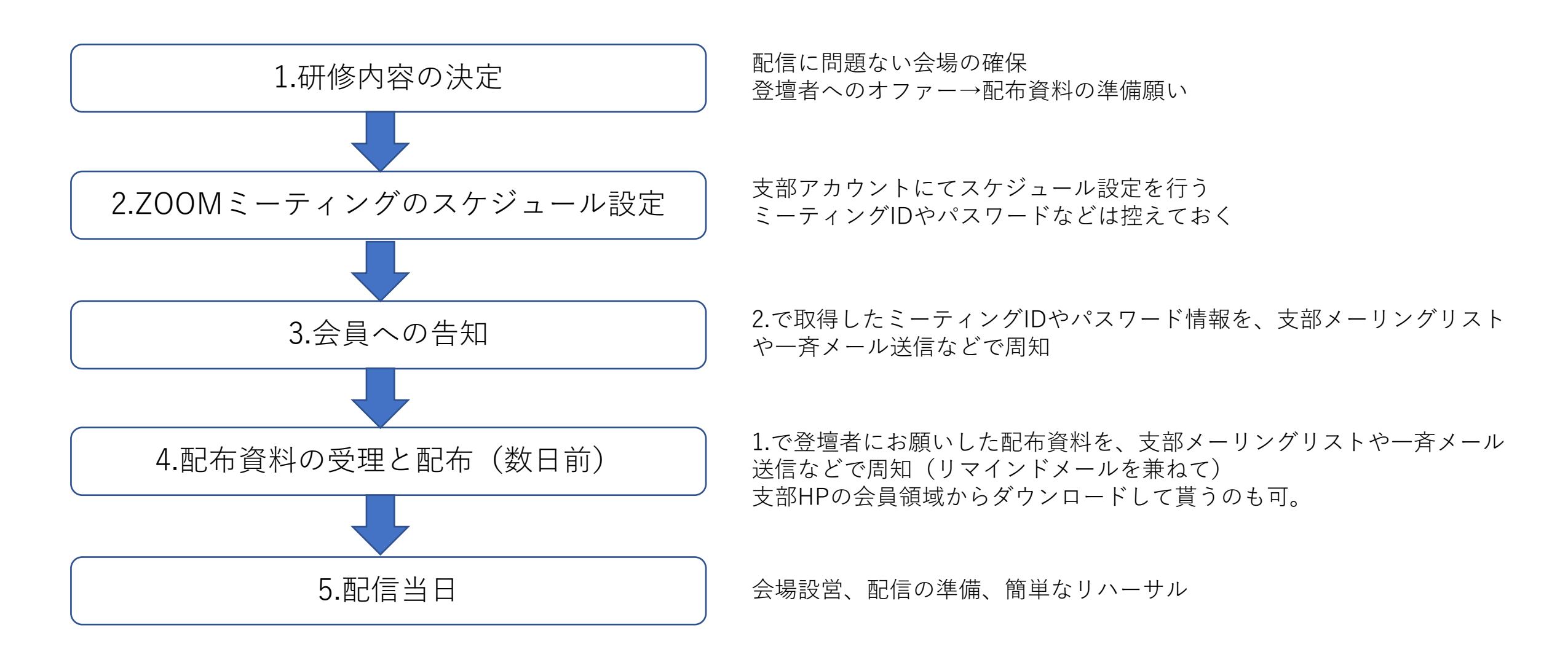

### 配信直前チェックシート

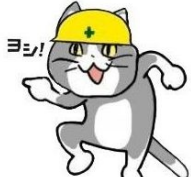

※指差し確認するとミスが大幅に減らせる(財団法人(現、公益財団法人)鉄道総合技術研究所により行われた効果検定実験によれば、「指差しと呼称を、共に行わなかった」場合の操作ボタンの押し間違いの発生率が2.38%。「呼称のみ行った」場合の押し間違いの発生率は1.0%で、「指差したけ行った」場合の押し間違いの発生率は0.75%)

| 内容           | 具体的な操作                   | チェック項目 |
|--------------|--------------------------|--------|
| ネット接続確認      | 配信用PCをネットに接続したか          |        |
| ZOOMアプリ起動    |                          |        |
| マイク音量確認      | マイク音量は適切か(ZOOM設定で確認)     |        |
| ビデオカメラ確認     | ビデオカメラは(ZOOM設定で確認)       |        |
| 登壇者ケーブル接続    | 登壇者のスライドは映るか(ZOOM設定で確認)  |        |
| ZOOMミーティング開始 | 必要に応じて録画もオンにする           |        |
| マイクミュート      | 開始まではマイクをミュートにしておく       |        |
| カメラをオンにしたか   | 開始直前にカメラをオンにする           |        |
| ミュート解除したか    | 開始直前にミュートを解除する           |        |
| 参加者ミュート確認    | 参加者一覧からミュートになっていない会員を確認  |        |
| 休憩開始         | マイク、カメラをオフに              |        |
| 休憩終了時        | マイク、カメラをオンにしてから司会・登壇者へ指示 |        |

### ZOOMミーティングの失敗事例

| 発生した現象                                | 原因                                                       | 対処方法                                         | 未然防止策                                                                                                  |
|---------------------------------------|----------------------------------------------------------|----------------------------------------------|----------------------------------------------------------------------------------------------------|
| 研修中にゲスト参加者が大写し<br>になったり、音声が拾う         | ゲスト側でミュート解除にして<br>いた                                     | 登壇者や司会の声で、画面は元<br>に戻る<br>ホスト側で強制ミュートをかけ<br>た | ゲスト側は原則ミュートにして<br>もらう<br>スケジュールの際は「詳細オプ<br>ション」で「エントリー時に参<br>加者をミュート」にする。<br>ZOOMウェビナーであれば問<br>題は起きない。 |
| 音声が流れていない                             | ホスト側でミュート解除を忘れ<br>ていた<br>ミキサーの送り出しがOだった<br>WEBカメラが故障していた | ミュート解除<br>ミキサーの操作<br>予備のWEBカメラを用意する          | ミキサーの導入<br>指差し確認<br>確認用のZOOM環境を用意して<br>もらう<br>予備のWEBカメラを用意する                                           |
| 問題なく音声は配信されている<br>が、聞こえていないと連絡がく<br>る | 参加者のオーディオ設定の不備                                           | 操作方法を電話で伝えて対応                                | 事前にアプリを起動して、オー<br>ディオの設定をテストしながら<br>確認する。                                                              |
| 周囲の音声を拾ってしまう                          | マイクの問題(無指向性マイク<br>を使用していた)                               | 指向性マイクを使用する                                  | 同左                                                                                                    |
| 雑音がひどくて聞き取れない                         | ホスト側のマイク環境の問題<br>(オーディオ信号はPC由来の<br>ノイズ影響を受けやすい)          | 高品質なマイクやミキサーの導<br>入                          | 高品質なマイクやミキサーを導<br>入する                                                                                  |

### ZOOMミーティングの失敗事例

| 発生した現象                                      | 原因                                                                  | 対処方法                                              | 未然防止策                                                            |
|---------------------------------------------|---------------------------------------------------------------------|---------------------------------------------------|------------------------------------------------------------------|
| カメラや スライド用PCから配<br>信されない                    | HDMIケーブルの断線                                                         | 正常な物と交換                                           | 格安のHDMIケーブルはハズレ<br>が多い(経験則)また取り扱い<br>にも注意する。                     |
| カメラがシャットダウンしたり<br>デモモードに変わってしまう。            | カメラの設定                                                              | 省電力設定をオフにしたり、デ<br>モモードをOFFにした。                    | 事前に左記の設定をしておく<br>(メーカーによって設定方法が<br>違うので取説で確認)                    |
| ハイブリッド形式で行う際に、<br>ハウリングしてしまう                | マイクアンプとスピーカーの位<br>置が近すぎた                                            | アンプのボリュームを下げるか、<br>マイクの指向性延長上にスピー<br>カーを置かないようにする | 会場設営時にマイクの指向性延<br>長上にスピーカーを置かないよ<br>うにする<br>ミキサーの音質設定で高音側を<br>絞る |
| ハイブリッド形式で行う際にオ<br>ンラインゲストの声が会場内に<br>聞こえなかった | ゲストの発言用のスピーカーを<br>会場に準備出来ていなかった<br>(プロジェクターは接続されて<br>いたが適切な音量でなかった) | 確認用ZOOMアカウントのPCか<br>ら会場アンプにケーブルで繋い<br>で拡声する。      | 左記                                                               |
| <br>ギャラリービューのまま録画し<br>た                     | ホストパソコンの設定<br>https://note.com/namakemon<br>o_info/n/nb36751d54864  | ホストパソコンはスピーカー<br>ビューにする                           | 念のため他の会員に共同ホスト<br>になって貰い録画して貰う                                   |

### ZOOMミーティングの失敗事例

| 発生した現象                                                                    | 原因                                   | 対処方法                                                    | 未然防止策                                                           |
|---------------------------------------------------------------------------|--------------------------------------|---------------------------------------------------------|-----------------------------------------------------------------|
| ミーティング中に途中参加した<br>人がミュートにしておらず、ホ<br>スト側でミュートにした所、ホ<br>ストの音声までミュートになっ<br>た | バグと思われる                              | ミュート解除                                                  | ホスト側がミュートにする際は、<br>慎重に操作する                                      |
| 録画し忘れた                                                                    | 録画ボタンを押し忘れた                          | なし                                                      | スケジュール設定する際に「詳<br>細オプション」の「ミーティン<br>グを自動的にレコーディング」<br>にチェックを入れる |
| マイクを新しくしたのに声がこ<br>もる                                                      | マイクの持ち方<br>ミキサーの設定                   | 持ち方の指導を行った                                              | 持ち方の指導を行う                                                       |
| 映像がコマ送りになる                                                                | 回線速度が遅い<br>ZOOM配信用のPC性能が低い           | 上下常時30MBps以上の回線を<br>確保する<br>配信用PCはなるべく高スペック<br>のものを用意する | 回線の確保<br>ハイスペックパソコンの用意                                          |
| <b>ZOOM</b> に繋がらない<br>(ハイブリッド形式)                                          | 会場参加者の多くが会場の <b>Wi-Fi</b><br>を使用していた | 配信関係以外は会場のWi-Fiは使<br>用しない                               | ハイブリッド形式会場参加者へ<br>の周知                                           |
| <b>ZOOM</b> を録画したものをダウン<br>ロードするのに時間がかかって<br>撤収が遅れた(有料)                   | 保存先をローカルにし指定した                       | 保存先をクラウドにする事で、<br>隙間時間にダウンロードする                         | ZOOMの録画はクラウド保存と<br>認識しておく                                       |

### ZOOMミーティングトラブル回避方法

### 1. 「配信トラブルは起こりうるもの」とし、凡長性の観点から常に「プランB」を策定しておく。

→カメラもスイッチャーも使わないZOOMですら、予期せぬ事態が起こる場合がある。 →カメラがダメなら・・・マイクがダメなら・・・サブPCを共同ホストにして切り替える・・・など

#### 2. 会員への周知

→途中入室時の非ミュートによる画面大写しなどは、ゲストへの周知で防げる(ホスト側で一斉ミュートするのも手)

#### 3. 録画したものをアーカイブとして見られるようにする

→配信は問題なく起きていても、会員のネット都合で観られなかったという事も起こりえる。 →ZOOMを録画しておき、クラウドURLを会員に配布するか、予備手段としてYouTubeの限定公開モードで アップロードし見てもらうようにする

(但し、常態化すると「後で観れば良いや」とリアルタイムに来なくなる恐れもある)
 →但し著作物が絡む研修内容がある場合もあるので、登壇者と事前に取り決めが必要。

### ZOOMミーティング(ZOOMウェビナー)録画方法

1.手動の場合は、ZOOMアプリケーション下部タブから「レコーディング」をクリック

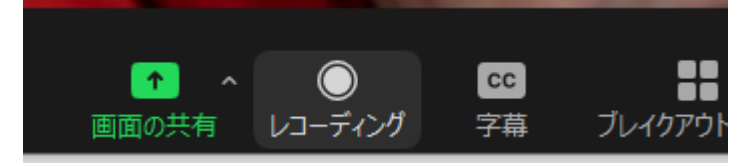

2.ミーティング設定時「詳細オプション」→「ミーティングを自動的にレコーディングする」にチェック

| ミーティングをスケジュ スケジューリグ設定がZoom Webポータルから同                                                                                                    | 詳細オプション、                             |
|----------------------------------------------------------------------------------------------------|--------------------------------------|
|                                                                                                    | ○ 任意の時刻に参加することを参加者に許可します             |
| FC 97<br>Zoom meeting invitation - 配信業者 サブ機のZoomミーティング                                                                                                    | ○ エントリー時に参加者をミュート                    |
| 開始日時: 火 3月 23, 2021 		 21:00                                                                                                    | ✓ ミーティングをローカルコンピューターに自動的にレコーディングする   |
| 持続時間: 0時間 > 30分数 >                                                                                                    | ○ 特定の国/地域からのユーザーのエントリを承認またはプロック      |
| 定期的なミーティング     タイム ゾーン: 大阪、札幌、東京                                                                                                    |                                      |
| ミーティングID<br>● 自動的に生成                                                                                                    | <b>***</b>                           |
|                                                                                                    |                                      |
|                                                                                                    | なお録画中は下記の様に「レコーディングしています」のメッセージが出てくる |
| 図 パスコード (水明・W) (水明・W) (水n・W) (水n・W) (水n・W) (水n・W) (水n・W) (水n・W) (水n・W) (水n・W) (水n・W) (水n・W) (水n・W) (水n・W) (水n・W) (水n・W) (水n・W) (水n・W) (水n・W) (水n・W) (水n・W) (水n・W) (水n・W) (水n・W) (水n・W) (水n・W) (水n・W) (水n・W) (水n・W) (水n・W) (水n・W) (水n・W) (水n・W) (水n・W) (水n・W) (水n・W) (水n・W) (水n+W) (水n+W) (xn+W) (xn+W) ( |                                      |
| ☑ 待機室<br>ホストに許可されたユーザーだけがミーティングに参加できます                                                                                                    | ■ Zoom ミーティング                        |
| एं <u>न्</u> र्म                                                                                                    |                                      |
| ホスト: ○ オン ○ オフ    参加者: ○ オン ○ オフ                                                                                                    |                                      |
| カレンダー                                                                                                    |                                      |
| Outlook Googleカレンダー O他のカレンダー                                                                                                    |                                      |
| 詳細オプション、                                                                                                    | ① 🥑 💿 レコーディングしています                   |
| <b>保存</b> (キャンセル)                                                                                                    |                                      |

### ZOOMミーティング(ZOOMウェビナー)録画方法

3.ZOOMミーティング(ZOOMウェビナー)停止するとレコーディングの終了されます。 録画ファイルが利用可能になるとZOOMからメール通知が届きます。 メール内のリンクから, Zoomアカウントの「記録」ページ(https://zoom.us/recording)にアクセスし ます。

4.ローカルのパソコンに保存する場合は「ダウンロードファイル」のボタンをクリックするとダウンロード が開始されます。

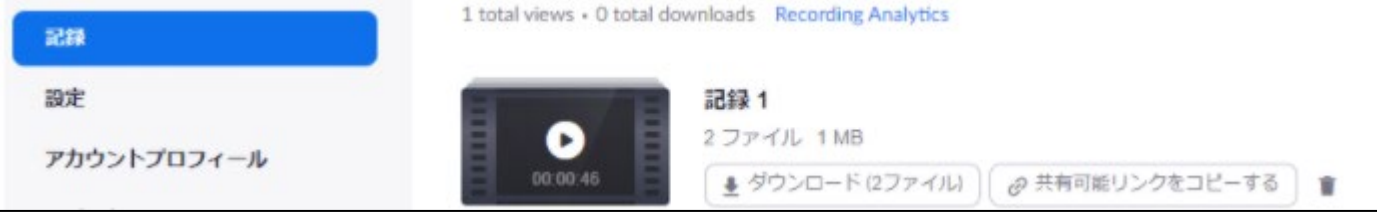

5. |共有可能リンクをコピーする」を クリックすると、動画の共有リンクURLがコピーされますので、メールソフトなどに貼り付けすること で動画の共有が可能になります。

→エラーで観られない場合もあるので、次の手順でYoutubeにアップする事も「Bプラン」として推奨

### ZOOMミーティングデータをYouTubeにアップロードする

1.YouTubeアカウント作成にはGmailが必要なので準備しておく。

2.チャンネルを作成する

2-1. <u>https://www.youtube.com/account</u> にアクセスする

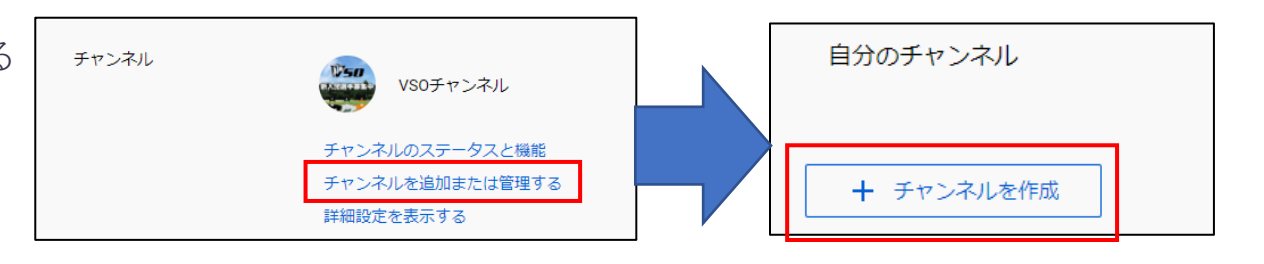

2-1. ブランドアカウントを作成。作成後は「動画をアップロードする」をクリック。

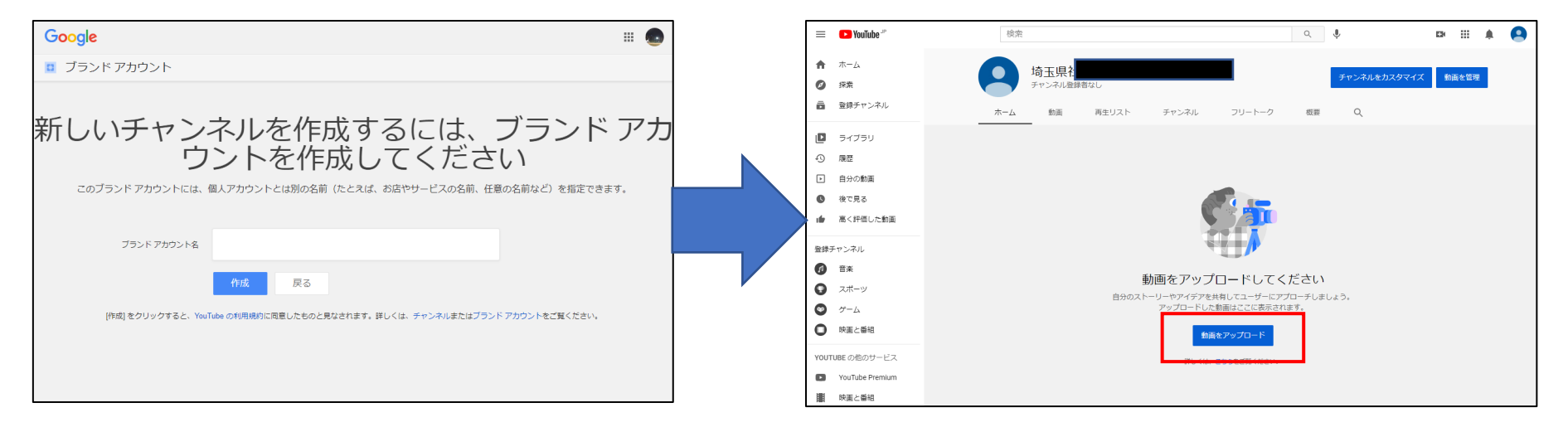

### ZOOMミーティングデータをYouTubeにアップロードする

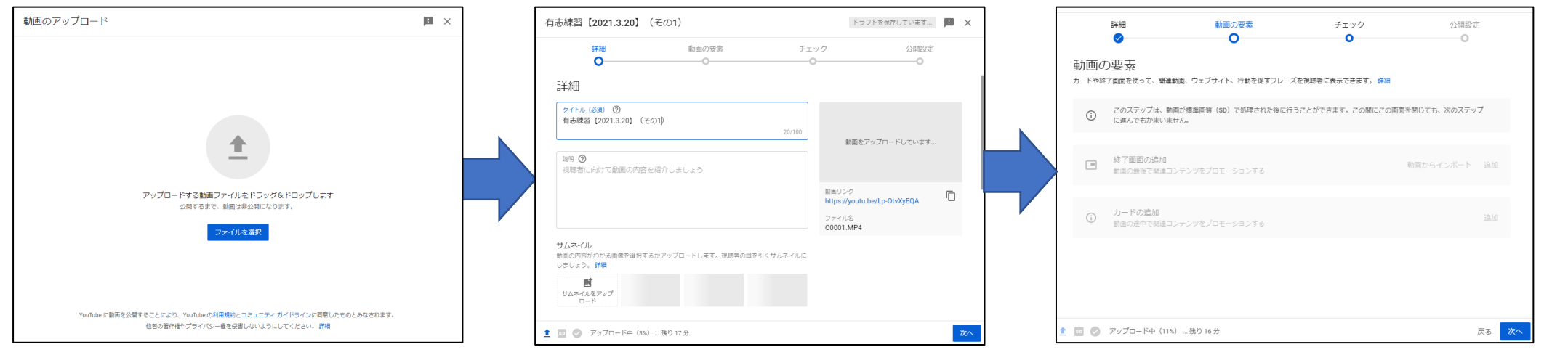

3.次に進み、最後に公開設定で「限定公開」にチェックをいれます。最後に「保存」をクリックします。

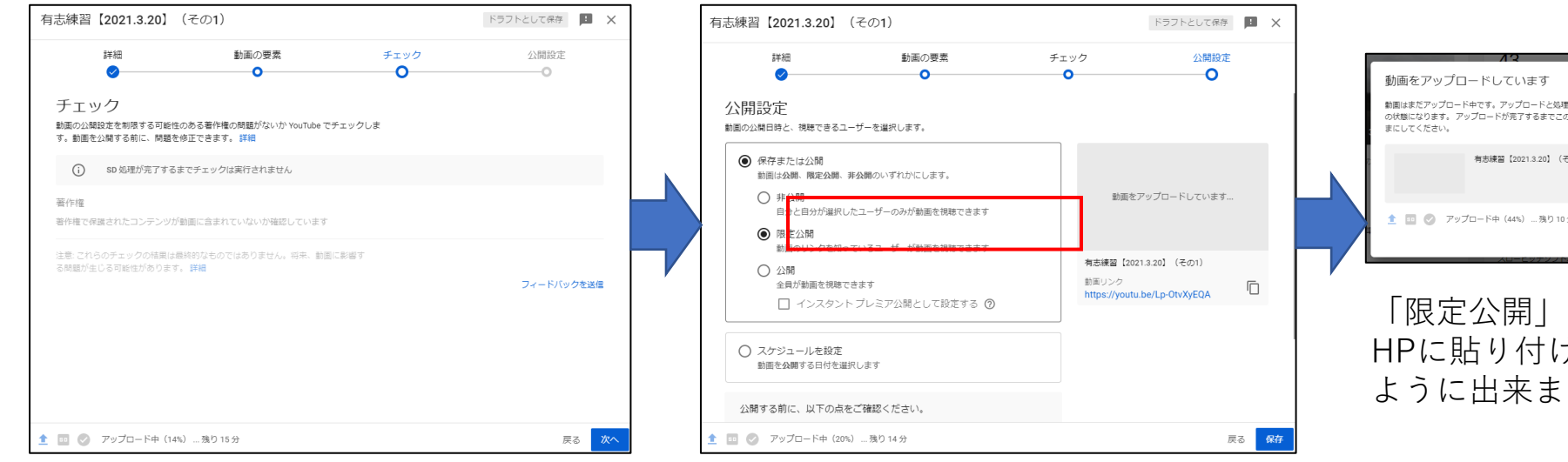

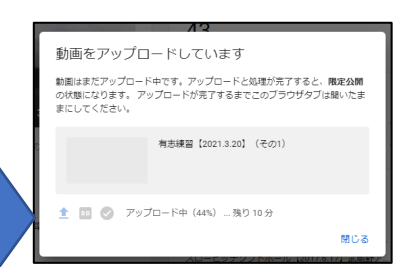

「限定公開」にする事で、URLを知る人や HPに貼り付けてHP経由でないと見られない ように出来ます。

- 1. 何を伝えるのかよりも、どう伝わったのか?の為に効果的な手段を取る
- 2. ハイブリッド形式での開催は「ネット回線の有無」会場選びは慎重に
- 3. 常にトラブルに見舞われる事を想定して、プランBの策定、および 補助手段(Youtubeなど)も想定する。

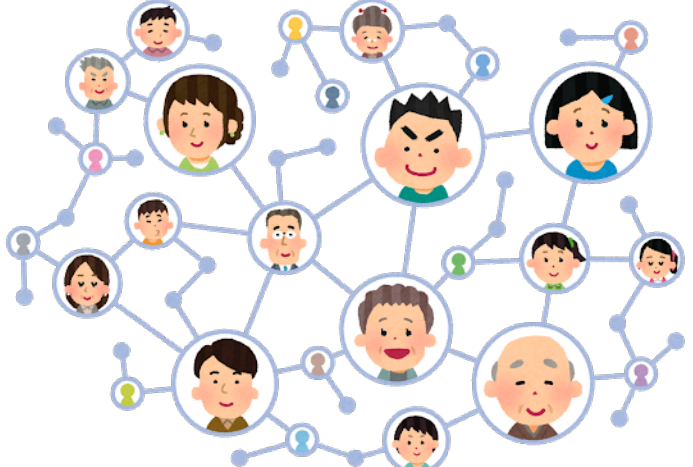

まずは「誰かお誘いして」 ZOOMホスト実践してみませんか?

### ZOOMミーティング(ZOOMウェビナー)支援サービス

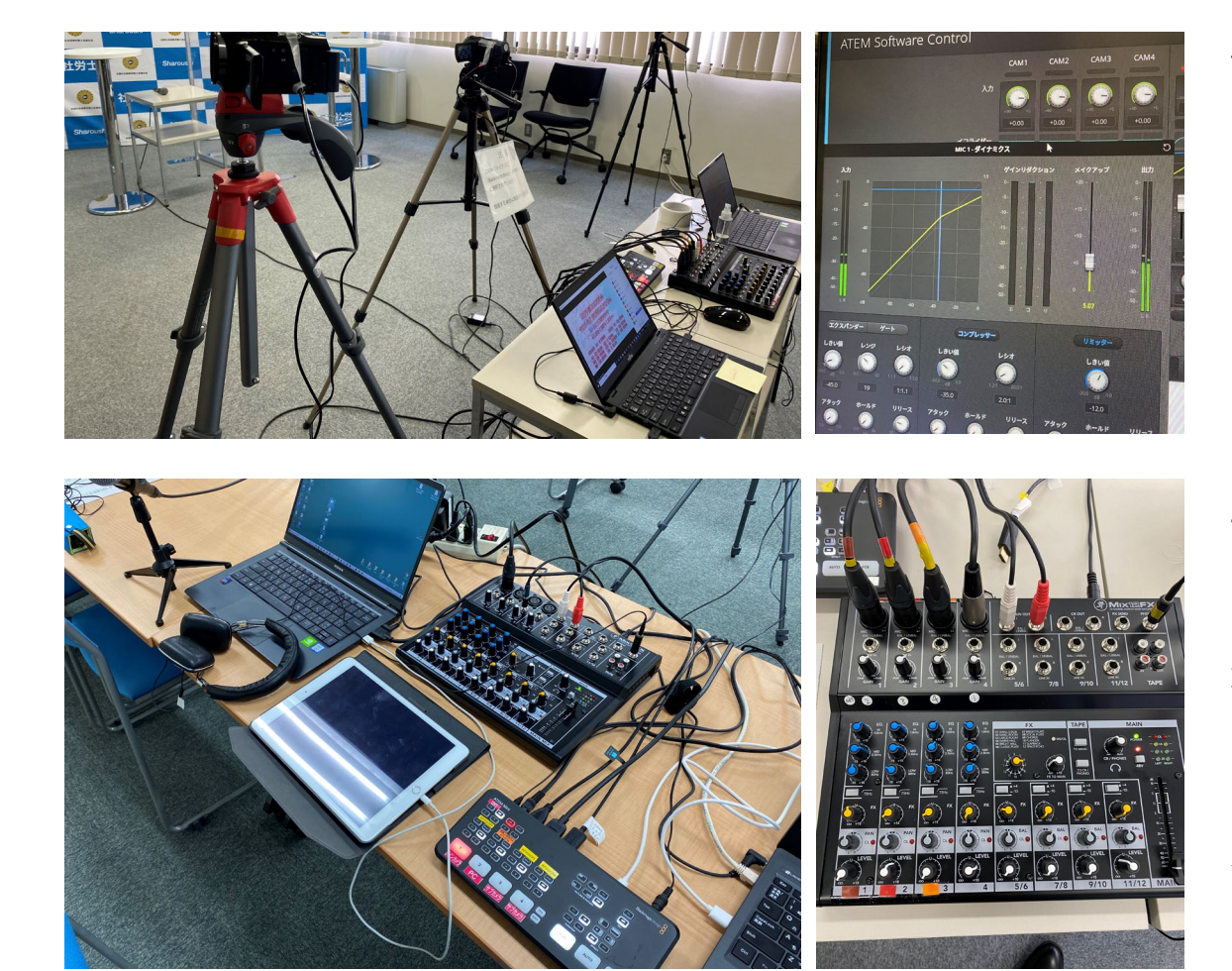

株式会社ノヴァキックでは

- ・ZOOMを使った勉強会
- 総会などのZOOM配信
- ・ハイブリッド形式の研修・例会
- ・リクルーター対象の会社説明会
- ・有料配信時の簡単な徴収方法

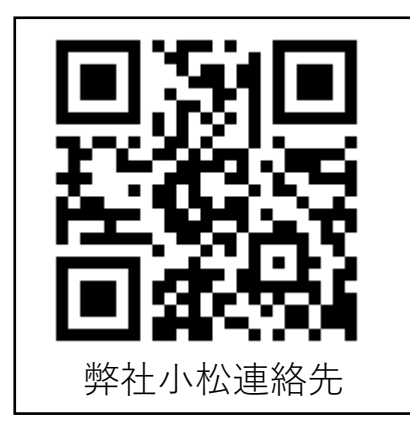

ZOOM配信の委託を承っております (Youtubeライブ配信もご相談ください)

場所、会場規模、内容に応じて金額が変わりますの で、詳しくはお尋ねください。

業務用ビデオカメラなどを使用した他社サービスと 比較してリーズナブルな価格でご提供しております。

### ZOOMミーティング(ZOOMウェビナー)自助プラン

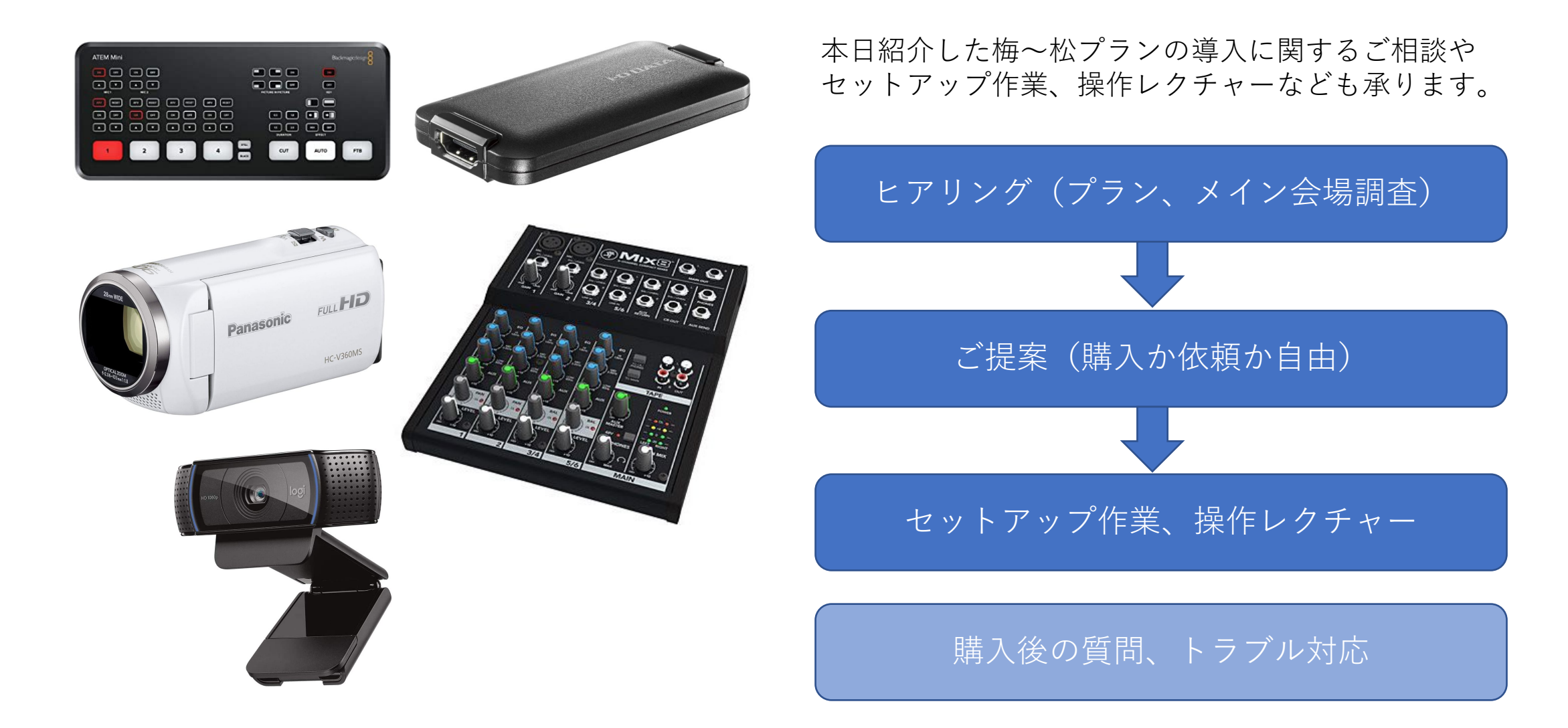

## ご清聴ありがとうございました

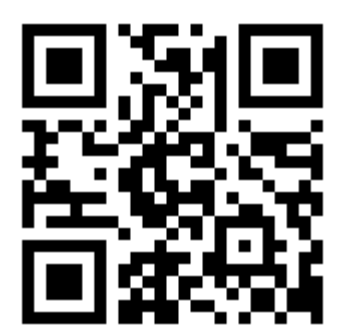

質問、ご相談などは研修後もお気軽にご連絡ください。

株式会社ノヴァキック 担当:小松